#### UNITED STATES DEPARTMENT OF AGRICULTURE

Farm Service Agency Washington, DC 20250

For: e-LDP Beta Test Site State and County Offices

### Processing 2001 Crop Year Electronic Loan Deficiency Payments (e-LDP's) in 21 Authorized Beta Test Site County Offices

Approved by: Acting Deputy Administrator, Farm Programs

Bradley Karmen

**1** Overview

A

Background

With the era of Internet-based USDA services just beginning, PSD has been leading the development of an e-LDP system that will:

- give eligible producers (users) quick, efficient access to applications and funds
- function in addition to commodity loan/LDP delivery through County Offices and approved Cooperative Marketing Associations
- be Beta tested in 21 selected County Offices nationwide

Note: The 21 selected e-LDP Beta test site County Offices are as follows:

- Cross County, Arkansas
- Cass County, Illinois
- Adams County, Indiana
- Jasper County, Iowa
- Marshall County, Kansas
- Christian County, Kentucky
- East Carroll County, Louisiana
- Jackson County, Michigan
- Lyon County, Minnesota
- Nodaway County, Missouri
- Chouteau County, Montana

| Disposal Date  | Distribution                                                                 |
|----------------|------------------------------------------------------------------------------|
| August 1, 2002 | State Offices; State Offices relay to e-LDP Beta<br>Test Site County Offices |

| 1 Overview (Con                 | tin <u>ued)</u>                                                                                                    |
|---------------------------------|----------------------------------------------------------------------------------------------------|
| A<br>Background<br>(Continued)  | <ul> <li>York County, Nebraska</li> <li>Sampson County, North Carolina</li> <li>Cass County, North Dakota</li> <li>Sandusky County, Ohio</li> <li>Texas County, Oklahoma</li> <li>Northumberland County, Pennsylvania</li> <li>Spink County, South Dakota</li> <li>Obion County, Tennessee</li> <li>Collin County, Texas</li> <li>Jefferson County, Wisconsin.</li> </ul> • be enhanced over time to cover other LDP eligible commodities and other price support services.                                                                                                    |
| B<br>Purpose                    | <ul> <li>This notice provides instructions to preselected e-LDP Beta test site State and County Offices for:</li> <li>accessing the e-LDP website; see paragraph 2</li> <li>obtaining e-LDP policy and accounting information; see paragraph 3</li> <li>establishing e-LDP Producer Profiles (Producer Certification); see paragraph 4</li> <li>accessing and completing the e-LDP Application (e-CCC-633 LDP); see paragraph 5</li> <li>accessing automated price support system (APSS) loan servicing capability to allocate e-LDP/payment limitation (PLM); see paragraph 6</li> <li>data processing from Web Farm DB2 platform to County Office AS/400; see paragraph 7.</li> </ul> |
| 2 Accessing e-LD                | P Functions                                                                                                    |
| A<br>Accessing e-LDP<br>Website | Users in e-LDP Beta test sites shall access the e-LDP website according to a future AO notice.                                                                                                    |

#### 3 e-LDP Policy and <u>Accounting Information</u>

| A<br>e-LDP Policy                       | Users in e-LDP Beta test sites shall access the policy governing the e-LDP Program from a future LP notice. |
|-----------------------------------------|----------------------------------------------------------------------------------------------------|
| B<br>e-LDP<br>Accounting<br>Information | Users in e-LDP Beta test sites shall obtain accounting information from a future FI notice.                 |

#### 4 e-LDP Producer Profiles

| A<br>Adding a<br>Producer to the<br>Profile | e-LDP Beta test site County Offices shall establish a Producer Profile for each eligible producer who wishes to process e-LDP's at the e-LDP Price Support Page by clicking on "e-LDP Producer Certification". |
|---------------------------------------------|----------------------------------------------------------------------------------------------------|
|                                             | This paragraph provides screen prints and associated materials for e-LDP Producer Profiles (Certification).                                                                                                    |

To add a producer, start on the following e-LDP Price Support Page.

**Important:** Screens throughout this paragraph advise the user of applicable actions to take. Therefore, users are instructed to simply take the applicable action and go to the next screen.

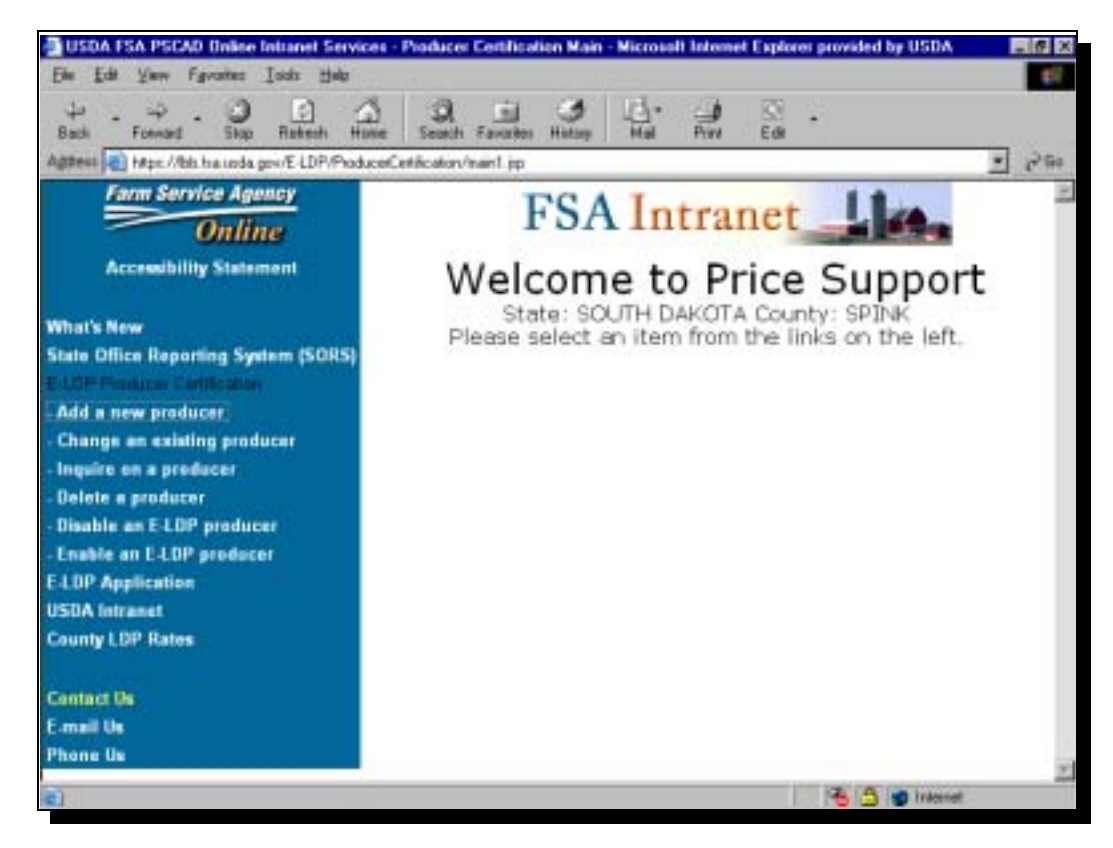

# B

**Customer Search** 

This is an example of the Customer Search Page. Enter the criteria for the search and click "Search".

| USDA-SCIMS Search - Microsoft Internet Explorer provided by USD<br>File Edit View Fevering Tools their | M                                                                      |
|----------------------------------------------------------------------------------------------------|------------------------------------------------------------------------|
|                                                                                                    | And And Edit .                                                         |
| USDA Servi<br>Information Man<br>Customer Se                                                           | ice Center<br>agement System                                           |
| State Service Center<br>ALABAMA ABREVILLE SERV<br>National Search:                                     |                                                                        |
| Type<br>Individual C Business C Both<br>Active IP Active and tractive □                                | Hame<br>F State with C Exact Match<br>Last or Business: [IVIn<br>First |
| Tax 10<br>ID<br>D Type: Select One                                                                     | Otter<br>Common Name<br>Zip Code<br>Phone No                           |
| Search                                                                                                 | eopt End                                                               |

Take the applicable action and go to the next screen.

#### C Search Results

This is an example of the Search Results screen.

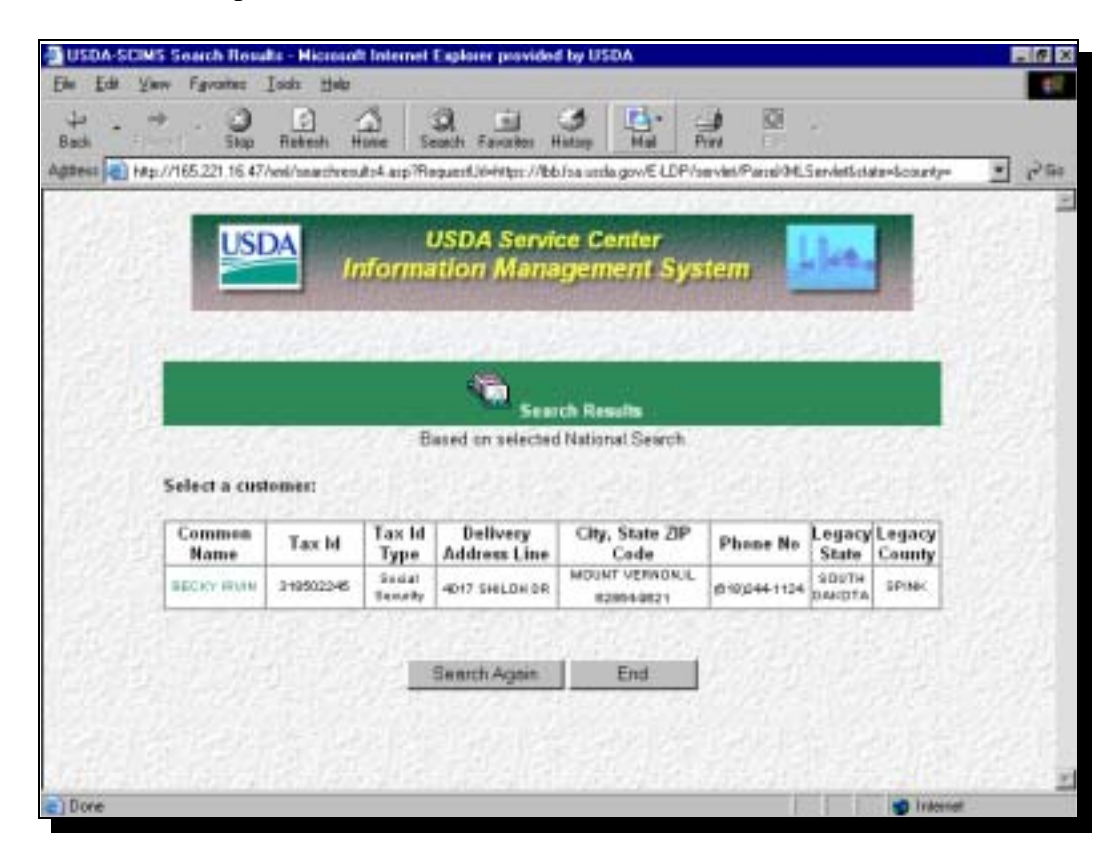

Take the applicable action and go to the next screen.

#### D Custo

**Customer Data** This is an example of the Processing Data for Customer screen.

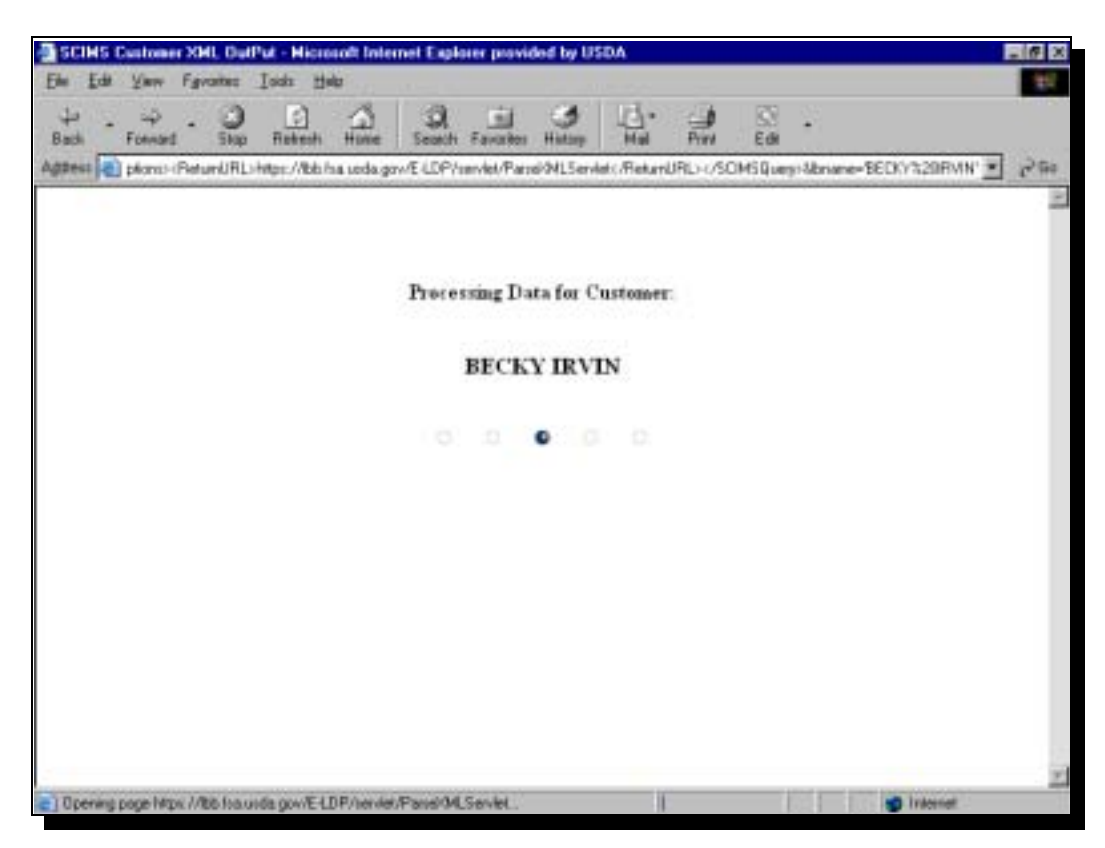

Take the applicable action and go to the next screen.

# E

Profile Terms and Conditions

The e-LDP Producer Profile Certification includes producer terms and conditions in Part A.

This is an example of the e-LDP Producer Profile Certification screen. Check the producer terms and conditions in Part A as applicable.

| USDA FSA PSCAD                                                         | Unlice Initianet Services - Producer                                                   | Centification AddPageT - Micro | soll Internet Explorer provide | d by USDA 🖪 🖬 🖸 |
|------------------------------------------------------------------------|----------------------------------------------------------------------------------------|--------------------------------|--------------------------------|-----------------|
| Elle Edit Yanv Fan                                                     | ranites Islah Help                                                                     |                                |                                | e7              |
|                                                                        | Stop Ratech Home Search                                                                | Eavorites History Mail         | 🚽 🔯 +<br>Rivi Edi              |                 |
| Aggeest Age.//bb.h                                                     | a unda gov/E LDP/Produce/Cettification/                                                | ddPage1.sp                     |                                | - 290           |
| 1. s                                                                   | FSA                                                                                    | Intranet                       | -                              | Í               |
|                                                                        | U.S. Dep                                                                               | artment of Agricultu           | ire                            |                 |
|                                                                        | E-LDP Prode                                                                            | icer Profile Certif            | ication                        |                 |
| Producer Name<br>Address:<br>City:<br>State:<br>Zip:<br>Email Address: | BECKY IRVIN<br>4017 SHILOH DR<br>MOUNT VERNON<br>IL<br>62864-9621<br>irvin@hotmail.com |                                |                                | -               |
| County FSA Off                                                         | ice: SPINK State/County                                                                | Code: SD115                    |                                |                 |
| Part A - Produ                                                         | cer Terms and Conditio                                                                 | ns (Please check as            | applicable)                    |                 |
| Acreage report                                                         | (s) on file (FSA-578).                                                                 |                                |                                |                 |
| Producer is act                                                        | ively engaged.                                                                         |                                |                                |                 |
| Producer has a                                                         | n AD-1026 on file.                                                                     | E I                            |                                |                 |
| C) Dore                                                                | anttankikk                                                                             | a da a ( et )                  | 8 5 0                          | Internet        |

Take the applicable action and go to the next screen.

| d)                                                                                                    | cation AddPageT - Microsoft Internet Explores provided by USDA 📃 |
|----------------------------------------------------------------------------------------------------|------------------------------------------------------------------|
| Elle Edit View Figvantez Inda Help                                                                                                    | P 11 5                                                           |
| Part A - Producer Terms and Conditions (                                                                                                    | Please check as applicable)                                      |
| Acreage report(s) on file (FSA-578).                                                                                                    |                                                                  |
| Producer is actively engaged.                                                                                                    | 0                                                                |
| Producer has an AD-1026 on file.                                                                                                    |                                                                  |
| Producer is compliant with conservation rule                                                                                                    | es 🗖                                                             |
| Entity is a 'single' producer or corporation.                                                                                                    | (C)                                                              |
| Entity does not have LDP assignments.                                                                                                    | 0                                                                |
| Entity does not a LDP joint payment.                                                                                                    | E                                                                |
| Entity does not have a claim.                                                                                                    |                                                                  |
| Entity does not have a receivable.                                                                                                    | E                                                                |
| Entity does not have any other agency clair                                                                                                    | n. E                                                             |
| Entity is not in bankruptcy.                                                                                                    | 0                                                                |
| Entity is not a non-resident alien.                                                                                                    | E                                                                |
| Entity is set up for direct deposit (EFT).                                                                                                    | 0                                                                |
| Entity does not have a claim.<br>Entity does not have a receivable.<br>Entity does not have any other agency claim<br>Entity is not in bankruptcy.<br>Entity is not a non-resident alien.<br>Entity is set up for direct deposit (EFT). |                                                                  |
| t deposit (EFT).                                                                                                    | [D]                                                              |

Take the applicable action and go to the next screen.

#### E Profile Terms and Conditions (Continued)

The e-LDP Producer Profile Certification also includes producer allocation information in Part B.

This is a continuation of the e-LDP Producer Profile Certification screen. Complete the producer allocation information and click the appropriate button in Part B.

| USDA FSA PSCAD                                                                                             | Inline Initianet Services - Producer Certification                                     | AddPage2 - Microsoft Internet Explorer provided by USDA                                                                                                    | 3 22 |
|----------------------------------------------------------------------------------------------------|----------------------------------------------------------------------------------------|----------------------------------------------------------------------------------------------------|------|
| Elle Edit Yany Far                                                                                         | antes Isida Hela                                                                       | Aller and the second second se | ŧ.   |
| $\begin{array}{c} \downarrow \\ \text{Back} \end{array}$ . $\begin{array}{c} \Rightarrow \\ \end{array}$ . | Stop Rokesh Hone Search Favories Hi                                                    | Atay Had Pive                                                                                                    |      |
| Aggress Age.//bla.h                                                                                        | a inda gre/E-LDP/ProducerCetification/AddPage2.pp                                      | 5 2                                                                                                    | 949  |
|                                                                                                    | FSA Intra                                                                              | inet_Line                                                                                                    | Î    |
|                                                                                                    | U.S. Department                                                                        | of Agriculture                                                                                                    | 4    |
|                                                                                                    | E-LDP Producer Pro                                                                     | ofile Certification                                                                                                    |      |
| Producer Name<br>Address:<br>City:<br>State:<br>Zip:<br>Email Address:                                     | BECKY IRVIN<br>4017 SHILOH DR<br>MOUNT VERNON<br>IL<br>62864-9621<br>irvin@hotmail.com |                                                                                                    |      |
| County FSA Off                                                                                             | ce: SPINK State/County Code: SI                                                        | 0115                                                                                                    |      |
| Part B - Produ<br>E-LDP Payment<br>Crop Year:<br>Cropland Factor                                           | cer Allocation Information<br>Limitation (PLM) Allocation Amou                         | nt: 75000<br>[2001 💌<br>[3                                                                                                    |      |
| c) Done                                                                                                    |                                                                                        | 1 🔁 🚖 🖝 Internet                                                                                                    | 1    |

Take the applicable action and go to the next screen.

#### F Allocations

This is a continuation of the producer allocation information in Part B.

| File Life Year Payorter                                                                                                    |                                                                                                    |                                                                                                    |
|----------------------------------------------------------------------------------------------------|----------------------------------------------------------------------------------------------------|----------------------------------------------------------------------------------------------------|
|                                                                                                    | Ind: Heb                                                                                                    | 0 4 B. 4 S.                                                                                                    |
| Back Frank Sk                                                                                                    | p Retects Home Sear                                                                                                    | di Ferentez History Hali Pinni                                                                                                    |
| Agidress 🛃 hit ps: //bits fra und                                                                                                    | is go-/E-LDP/ProducerCettilcalo                                                                                                    | n/AdPaga2.sp 💽 🔁 🔂                                                                                                    |
| AS/400 PLM file ha                                                                                                    | is been adjusted for                                                                                                    | r the E-LDP allocation amount.                                                                                                    |
| Commodity:                                                                                                    | WHEAT .                                                                                                    | Class/Variety/Type: HRW                                                                                                    |
| Farm Number:                                                                                                    | 00124                                                                                                    |                                                                                                    |
| Reasonable Quant                                                                                                    | ity: 60000                                                                                                    |                                                                                                    |
| Allocated Quantity                                                                                                    | 10000                                                                                                    |                                                                                                    |
| Add Chasge                                                                                                    | Doloto China                                                                                                    |                                                                                                    |
| Commodity Detai                                                                                                    | l                                                                                                    | and the Overthe Minor and Overthe Averthe Doverthe                                                                                                    |
| Condition presents in the staff of the                                                                                                    | 755 Farm Number PV                                                                                                    | ANSO NODIE CLUMPTURY AUDOMERCE MODULY AVAILADIE EXMOLTES                                                                                                    |
| Sel Commodity Cla                                                                                                    |                                                                                                    |                                                                                                    |
| Sel Commodity Cla<br>Commodity Sumn                                                                                                    | any                                                                                                    |                                                                                                    |
| Sel Commodity (Cla<br>Commodity Sumn<br>Commodity (Class)                                                                                                    | <b>sary</b><br>Total Reasonable Q                                                                                                    | uantity Total Allocated Quantity Total Available Quantit                                                                                                    |
| Sel  Commodity  Cla<br>Commodity Summ<br>Commodity  Class                                                                                                    | <b>xary</b><br>Total Reasonable Q                                                                                                    | uantity Total Allocated Quantity Total Available Quantit                                                                                                    |
| Sel Commodity Class<br>Commodity Class<br>Commodity Class<br>NOTE: The following :<br>Paperwork Reduction of<br>et seq and 7 CFR Parts<br>program benefits. Fun<br>complete information              | hary<br>Total Reasonable Q<br>Itatement is made in ac<br>of of 1995, as amended<br>1421 and 1427. The inf<br>string the requested inf<br>will result in a determine | uantity Total Allocated Quantity Total Available Quantit<br>Condence with the Privacy Act of 1974 (5 UBC 552a) and the<br>Condence with the Privacy Act of 1974 (5 UBC 552a) and the<br>The authority for requesting the following information is 7 USC 7231<br>formation will be used to determine eligibility and the amount of<br>formation is voluntary; however, failure to furnish the correct<br>tion of eligibility for program benefits. (DISCLAIMER) |
| Sel Commodity (Class)<br>Commodity (Class)<br>Commodity (Class)<br>NOTE: The following is<br>Apparent Reduction A<br>et seq and 7 CFR Parts<br>program benefits. Fun<br>complete information i<br>#1 | hary<br>Total Reasonable Q<br>statement is made in ac<br>of of 1995, as amended<br>1421 and 1427. The inf<br>string the requested inf<br>will result in a determine | uantity Total Allocated Quantity Total Available Quantit<br>OK Cencel Help<br>cordance with the Privacy Act of 1974 (5 USC 552a) and the<br>. The authority for requesting the following information is 7 USC 7231<br>brmation will be used to determine eligibility and the amount of<br>brmation is voluntary; however, failure to furnish the correct<br>tion of eligibility for program benefits. (DISCLAIMER)                                             |

Take the applicable action and go to the next screen.

#### G Commodity Information

The e-LDP Producer Profile Certification also includes commodity detail and commodity summary information in Part B.

This is an example of the screen showing commodity information.

| Ele Edit Yay                                                               | v Fgyatec                                                                   | Took Helt                                                                                      | Producer Centhcation                                                                                                    | Addragez - M                                                                            | crosoft intenset t                                                                            | shore: provided                                                                       | SPUSDA ELGI                                      |
|----------------------------------------------------------------------------|-----------------------------------------------------------------------------|------------------------------------------------------------------------------------------------|----------------------------------------------------------------------------------------------------|-----------------------------------------------------------------------------------------|-----------------------------------------------------------------------------------------------|---------------------------------------------------------------------------------------|--------------------------------------------------|
| ↓ . →<br>Back                                                              | . O                                                                         | Takesh Hone                                                                                    | Seatch Favorites Hi                                                                                                    | 3 12.<br>Mai                                                                            | Pres D                                                                                        | -                                                                                     |                                                  |
| Aggees Age                                                                 | //bb.ha.inda.j                                                              | psi/ELDP/Produce/C                                                                             | ntification/#ddPage2.irp                                                                                                    |                                                                                         |                                                                                               |                                                                                       | - 29                                             |
| Commodity                                                                  | y Detail                                                                    |                                                                                                |                                                                                                    |                                                                                         |                                                                                               |                                                                                       |                                                  |
| Sel Commo                                                                  | dity Clas                                                                   | s Farm Numb                                                                                    | er Reasonable (                                                                                                    | Quantity A                                                                              | llocated Qu                                                                                   | antity Availa                                                                         | able Quantit                                     |
| C SOYBE                                                                    | ANS XSB                                                                     | 00008                                                                                          |                                                                                                    | 60000                                                                                   |                                                                                               | 5000                                                                                  | 1500                                             |
| C WHEAT                                                                    | HRW                                                                         | 00124                                                                                          |                                                                                                    | 50000                                                                                   | 1                                                                                             | 0000                                                                                  | 1000                                             |
| C CORN                                                                     | WC                                                                          | 02231                                                                                          |                                                                                                    | 35000                                                                                   | - 33                                                                                          | 20000                                                                                 | 2000                                             |
| Commodit                                                                   | y Summa                                                                     | iry                                                                                            |                                                                                                    | Letter Market                                                                           |                                                                                               |                                                                                       |                                                  |
| Commodity                                                                  | Class To                                                                    | ital Reasonat                                                                                  | ole Quantity Tot                                                                                                    | al Allocat                                                                              | ed Quantity                                                                                   | Total Availa                                                                          | sble Quantit                                     |
| WHEAT                                                                      | HRW                                                                         |                                                                                                | 50000                                                                                                    |                                                                                         | 10000                                                                                         |                                                                                       | 1000                                             |
| CORN                                                                       | WC                                                                          |                                                                                                | 35000                                                                                                    |                                                                                         | 20000                                                                                         |                                                                                       | 2000                                             |
| SOYBEANS                                                                   | XSB                                                                         |                                                                                                | 60000                                                                                                    |                                                                                         | 15000                                                                                         |                                                                                       | 1500                                             |
| VOTE:7he /<br>laperwork Re<br>it seq and 7<br>vogram bene<br>complete info | following sta<br>duction Act<br>OFR Parts 1<br>stits. Furnis<br>rmation wil | itement is made<br>of 1995, as am<br>421 and 1427. 7<br>hing the request<br>i result in a dete | Of Canes<br>in accordence with<br>ended. The authorith<br>he information will<br>ed information is w<br>rmination of eligibit | Help<br>to the Privacy<br>ty for reque<br>be used to a<br>oluntary; ho<br>ity for progr | r Act of 1974 (<br>iting the follow<br>letermine eligit<br>wever, failure r<br>am benefits.(D | 5 URC 552#) ar<br>ing information<br>why and the ar<br>to furnish the o<br>ISCLAIMER) | nd the<br>n is 7 USC 7231<br>mount of<br>correct |
| 1                                                                          |                                                                             |                                                                                                |                                                                                                    |                                                                                         |                                                                                               |                                                                                       |                                                  |
| Done                                                                       |                                                                             |                                                                                                |                                                                                                    |                                                                                         | 1                                                                                             | 1 🔁 🔁 👘 Ir                                                                            | Acenet .                                         |

Take the applicable action and go to the next screen.

## Η

SummaryThe e-LDP Producer Profile Certification Summary process provides summaryInformationinformation.

This is an example of the e-LDP Producer Profile Certification Summary screen.

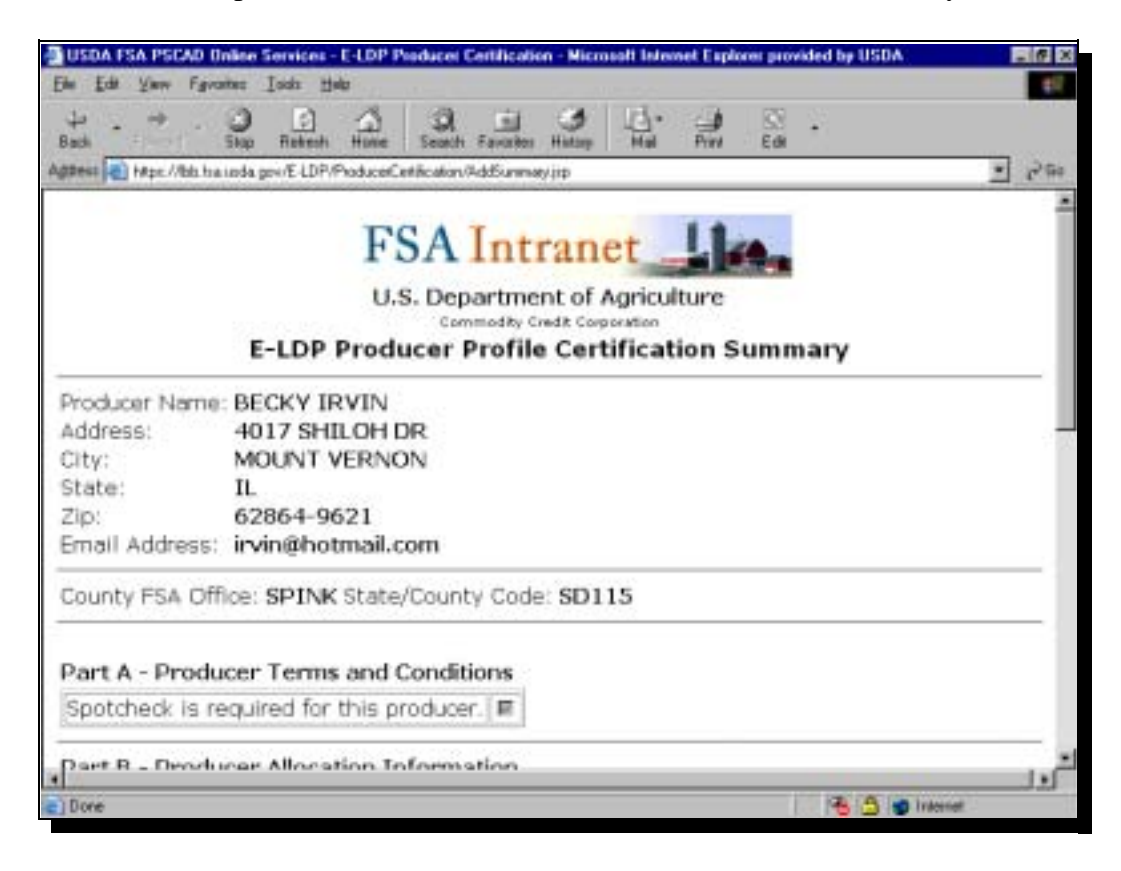

Review the data and go to the next screen.

# H

Summary Information (Continued) This is a continuation of the e-LDP Producer Profile Certification Summary screen.

| Part B - Pr               | oduce  | r Allocation In     | formation      |            |                 | TF 000 00                   |          |
|---------------------------|--------|---------------------|----------------|------------|-----------------|-----------------------------|----------|
| E-LDP Paym<br>E-LDP Avail | able A | mitation (PLM)      | Allocation Ar  | nount:     | 3               | 75,000.00                   |          |
| Crop Year:                |        | in our cite         |                |            |                 | 001                         |          |
| Cropland Fa               | actor: |                     |                |            |                 | .9                          |          |
| H9/400 PDF                | nie 0  | as ueen aujust      | en lor pie E-l | 10F 0100   | ación amount. I |                             |          |
| Commodity                 | / Deta | a                   |                |            |                 |                             |          |
| Commodity                 | Class  | Farm Number         | Reasonable Q   | Juantity   | Allocated Quant | ity Available               | Quantity |
| SOYBE                     | XSB    | 00008               | 60000          |            | 150             | 15000                       |          |
| WHEAT                     | HRW    | 00124               |                | 50000      | 100             | 00                          | 10000    |
| CORN                      | WC     | 02231               | 35000          |            | 200             | 20000                       |          |
| Commodity                 | / Sum  | mary                |                |            |                 |                             |          |
| Commodity                 | Class  | Total Reas<br>Quant | ionable<br>ity | Total<br>Q | Allocated       | Total Available<br>Quantity |          |
| WHEAT                     | HRW    |                     | 50000          | 10000      |                 |                             | 10000    |
| CORN                      | WC     |                     | 35000          |            | 20000           |                             | 20000    |
| SOYBE                     | XSB    |                     | 60000          | 15000      |                 |                             | 15000    |

Review the data and go to the next screen.

# H

Summary Information (Continued) This is a continuation of the e-LDP Producer Profile Certification Summary screen.

| Commodity | / Deta  | 1                 |                   |                             |                   |                                |             |
|-----------|---------|-------------------|-------------------|-----------------------------|-------------------|--------------------------------|-------------|
| Commodity | Class   | Farm Number       | Reasonable (      | Quantity                    | Allocated Quant   | tity Availabl                  | le Quantity |
| SOYBE     | XSB     | 80000             | 60000             |                             | 15000             |                                | 15000       |
| WHEAT     | HRW     | 00124             | 50000             |                             | 100               | 000                            | 10000       |
| CORN      | WC:     | 02231             | 35000             |                             | 200               | 000                            | 20000       |
| Commodity | / Sumr  | nary              |                   |                             |                   |                                |             |
| Commodity | Class   | Total Rea<br>Quar | isonable<br>itity | Total Allocated<br>Quantity |                   | Total Available<br>Quantity    |             |
| WHEAT     | HRW     |                   | 50000             |                             | 10000             | 100                            | 10000       |
| CORN      | WC:     |                   | 35000             |                             | 20000             |                                | 20000       |
| SOYBE     | XSB     |                   | 60000             |                             | 15000             |                                | 15000       |
| This is   | s a sur | nmary of all th   | ne information    | Print<br>Print              | d for this produc | er's certifics<br>(5 USC 5524) | and the     |

Review the data and take the application action.

IDisablingThe e-LDP Producer Profile process allows for disabling producers from the<br/>profile after they have first been added to the profile.ProfileImage: Comparison of the profile of the profile

To disable a producer, start on the following e-LDP Price Support Page.

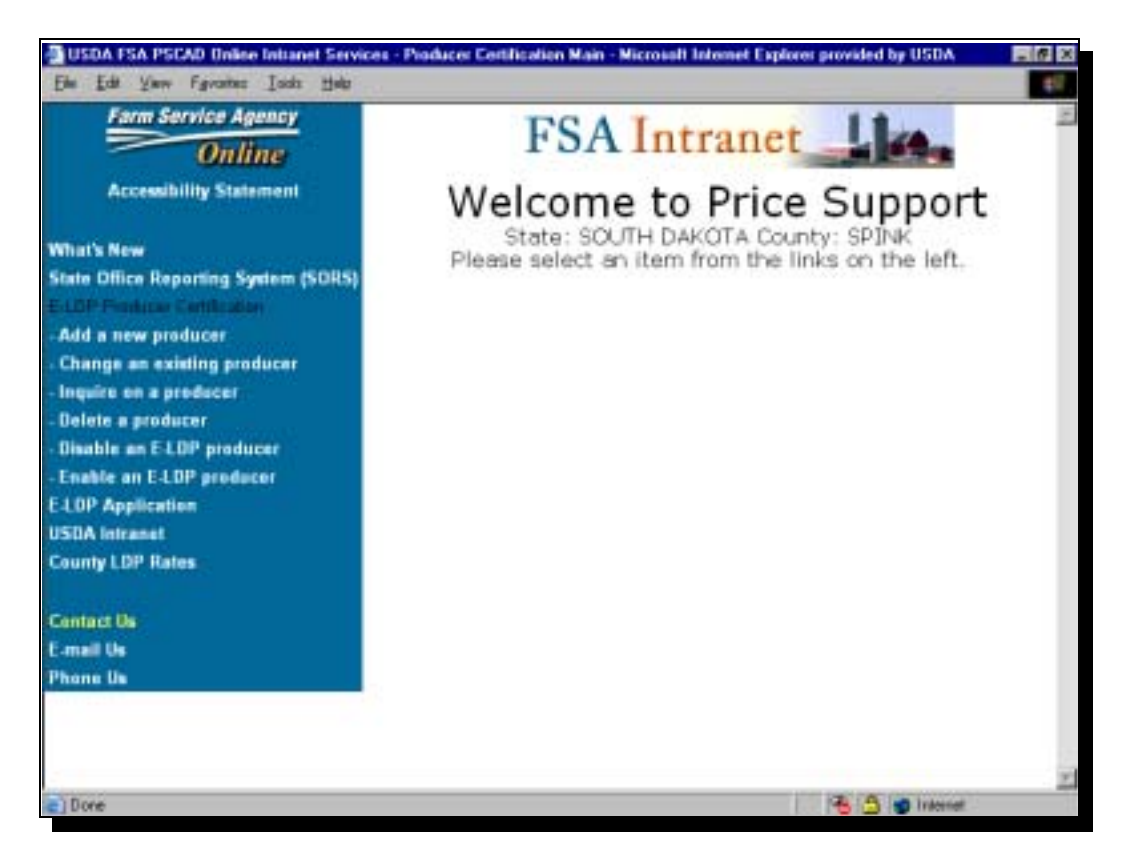

Take the applicable action and go to the next screen.

| I<br>Disabling<br>Producers in the | This<br>scre           | is an example of the en for entering the e                                                                             | e e-LDP D<br>-LDP info | isable<br>mati    | e Producer Profil<br>on for the produc | e Certificatio<br>cer to be disa | on Listing<br>abled. | g     |
|------------------------------------|------------------------|----------------------------------------------------------------------------------------------------|------------------------|-------------------|----------------------------------------|----------------------------------|----------------------|-------|
| Profile<br>(Continued)             | -Bus                   | DA FSA PSCAD Unline Intranet Se                                                                                        | rvices - Microsoft     | nternet           | aplores provided by USDA               |                                  |                      | - 6 × |
| (Continueu)                        | Ele                    | Edit Yany Favorites Jods Hal                                                                                           | i ing and a second     |                   |                                        |                                  |                      | 21    |
|                                    | Back                   |                                                                                                    | Hune Search            | Favoritos         | Hatay Hat Prov                         | 50 •<br>Edi                      | -                    | 201   |
|                                    |                        | U.S. Department of Agriculture<br>Commodity Credit Corporation<br>E-LDP Disable Producer Profile Certification Listing |                        |                   |                                        |                                  |                      |       |
|                                    | Cou                    | nty FSA Office: SPINK S                                                                                                | tate/County            | Code:             | SD115                                  |                                  |                      | _     |
|                                    | Prod<br>Tax I<br>Tax I | lucer Name: Sterts with<br>D:<br>D Type:<br>and Show Al                                                                |                        |                   |                                        |                                  |                      |       |
|                                    | Sel                    | Producer Name                                                                                                    | Tax ID                 | Tax<br>ID<br>Type | Address                                | City                             | State                | f     |
|                                    | 17                     | ALBERT FINK                                                                                                    | 504407443              | S                 | 27924 397TH AVE                        | ARMOUR                           | SD                   | fir   |
|                                    |                        | ELMER LEROY GROSS                                                                                                    | 504400200              | 5                 | 43336 278TH ST                         | FREEMAN                          | SD                   | or.   |
|                                    | •                      |                                                                                                    |                        |                   |                                        |                                  |                      | 2     |
|                                    | (c) Do                 | (e                                                                                                    |                        |                   |                                        | 6 3 9                            | Internet             |       |

Take the applicable action and go to the next screen.

#### Ι

Disabling Producers in the Profile (Continued) This is a continuation of the e-LDP Disable Producer Profile Certification Listing screen, which provides a list of producers matching the search criteria. From the list, select the producer to be disabled.

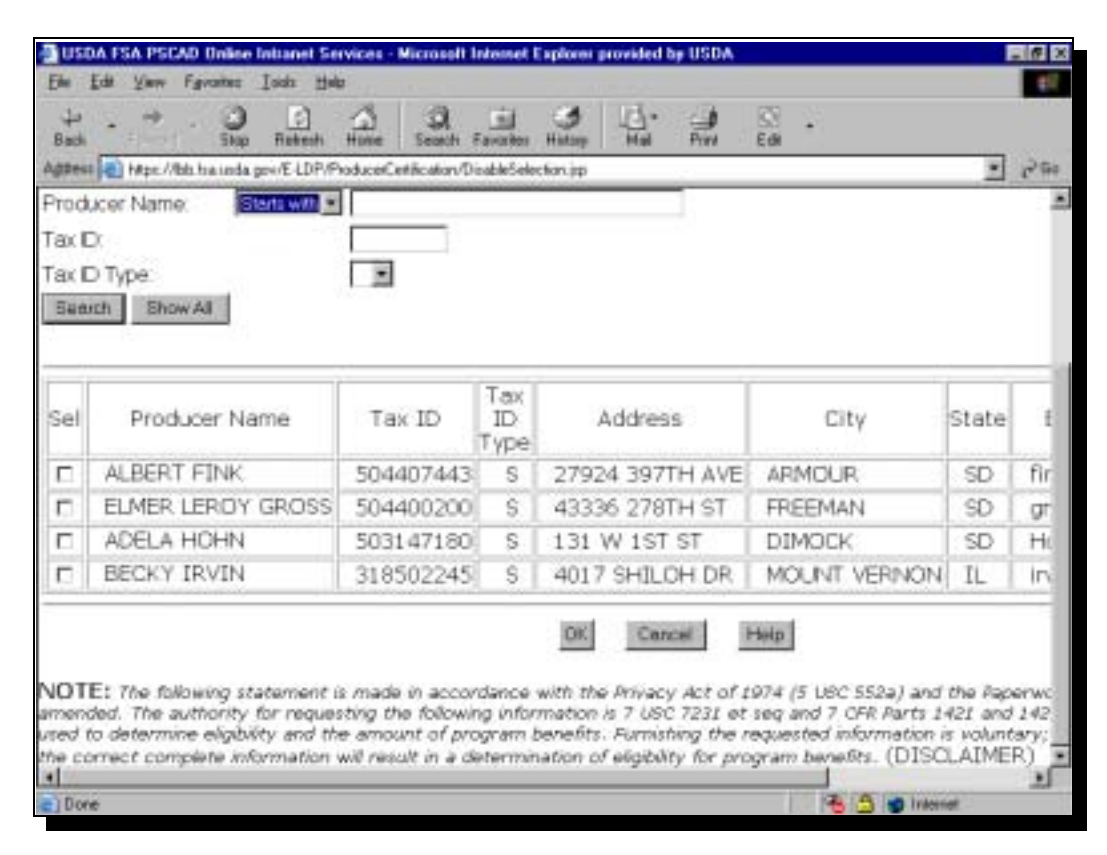

Take the applicable action and go to the next screen.

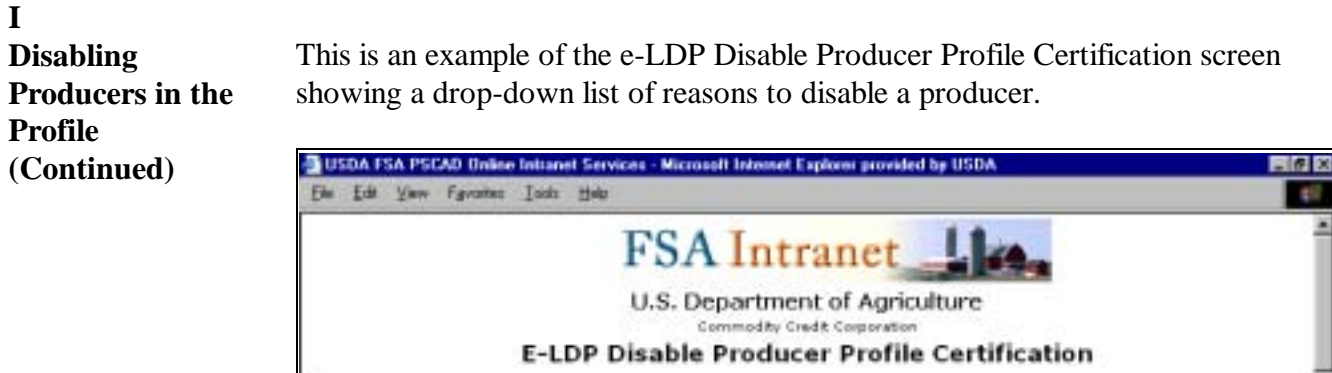

|                                                                        | FSA Int                                                                                                    | ranet_lim                 | Î        |
|------------------------------------------------------------------------|----------------------------------------------------------------------------------------------------|---------------------------|----------|
|                                                                        | U.S. Departm                                                                                                    | ent of Agriculture        |          |
|                                                                        | E-LDP Disable Produ                                                                                                    | cer Profile Certification |          |
| Producer Name<br>Address:<br>City:<br>State:<br>Zip:<br>Email Address: | BECKY IRVIN<br>4017 SHILOH DR<br>MOUNT VERNON<br>IL<br>62864-9621<br>irvin@hotmail.com                                     |                           |          |
| County FSA Off                                                         | ice: SPINK State/County Code                                                                                               | SD115                     |          |
| Category:<br>Remarks:<br>Add C Enty i<br>Produ                         | ge report(s) not on tile (FSA-578).<br>s not a single producer or corporation.<br>certras a claim<br>certras a receivable. |                           |          |
| Sel Produ<br>Produ<br>Produ<br>Produ<br>Produ                          | cerhes an LDP Assignment<br>cerhes an LDP Joint Payment<br>cerhes an Other Agency Claim.<br>cerhes Wed for bankhupky       | Remarks                   |          |
| Done Produ                                                             | cerie a non-tesident alien.                                                                                                | z Helo I                  | internet |

Take the applicable action and go to the next screen.

| (Continued) | USDA FSA PSCAD Unlike Initianet Services - Microsoft Internet Explored provided by USDA       Ele Edit Very Foronte: Jods Help       Image: Service Initianet Services - Microsoft Internet Explored provided by USDA       Bach                                                                                                    |                                                                                                    |  |  |  |  |
|-------------|----------------------------------------------------------------------------------------------------|----------------------------------------------------------------------------------------------------|--|--|--|--|
|             | Address () Heps: //Bits hausda.gov/ELDP/ProducerCetification/DisableDetial.jpp                                                                                                    | ्र<br>•                                                                                                    |  |  |  |  |
|             | County FSA Office: SPINK State/County Code: SD11                                                                                                    | 5                                                                                                    |  |  |  |  |
|             | Category:                                                                                                    |                                                                                                    |  |  |  |  |
|             | Remarks:                                                                                                    |                                                                                                    |  |  |  |  |
|             | Add Change Delote                                                                                                    |                                                                                                    |  |  |  |  |
|             |                                                                                                    |                                                                                                    |  |  |  |  |
|             | Sel Category                                                                                                    | Remarks                                                                                                    |  |  |  |  |
|             | Sel Category                                                                                                    | Remarks<br>No remarks entered                                                                                                    |  |  |  |  |
|             | Sel     Category       C     Producer has an LDP Assignment       C     Producer has no AD-1026 on file.                                                                                                    | Remarks<br>No remarks entered<br>No remarks entered                                                                                                    |  |  |  |  |
|             | Sel     Category       C     Producer has an LDP Assignment       C     Producer has no AD-1026 on file.       C     Producer has a claim                                                                                                    | Remarks<br>No remarks entered<br>No remarks entered<br>No remarks entered                                                                                                    |  |  |  |  |
|             | Sel Category  C Producer has an LDP Assignment  Producer has no AD-1026 on file.  Producer has a claim  C Producer has a claim  C Producer has a laim                                                                                                    | Remarks<br>No remarks entered<br>No remarks entered<br>No remarks entered                                                                                                    |  |  |  |  |
|             | Sel       Category         C       Producer has an LDP Assignment         C       Producer has no AD-1026 on file.         C       Producer has a claim         Dt       Cencel         NOTE:The following statement is made in accordance with the Paperwork Reduction Act of 1995, as amended. The authority two 7231 et seg and 7 CFR Parts 1421 and 1427. The in formation will result in a determination of eligibility for complete information will result in a determination of eligibility for | Remarks No remarks entered No remarks entered No remarks entered No remarks entered  Provecy Act of 1974 (5 USC 552a) and the requesting the following information is 7 USC X be used to determine eligibity and the amount intery; however, failure to furmit the correct in program benefits. (DISCLAIMER) |  |  |  |  |

Review the data and take the applicable action.

# JProducers may be enabled after first having been disabled according toProducers in the<br/>ProfileSubparagraph I.This is an example of the e-LDP Enable Producer Profile Certification Listing

|                |                                 | E-LDP               | ]<br>Enab              | FSA Intra<br>U.S. Department<br>Commently Credit<br>le Producer Pro | net <b>Line</b><br>of Agriculture<br>Comparison<br>file Certificatio | n List      | ing       |
|----------------|---------------------------------|---------------------|------------------------|---------------------------------------------------------------------|----------------------------------------------------------------------|-------------|-----------|
| Cour           | nty FSA Office: §               | SPINK State/        | Count                  | y Code: SD115                                                       |                                                                      |             | ]         |
| Tax E<br>Tax E | D<br>D Type<br>nch Show All     |                     | I                      |                                                                     |                                                                      |             |           |
| Sel            | Producer<br>Name                | Tax ID              | Tax<br>ID<br>Type      | Address                                                             | City                                                                 | State       | Email Add |
| Sel            | Producer<br>Name<br>BECKY IRVIN | Tax ID<br>318502245 | Tax<br>ID<br>Type<br>S | Address<br>4017 SHILOH DR                                           | City<br>MOUNT VERNON                                                 | State<br>1L | Email Add |

screen for selecting the producer to be enabled from the list of names in the table.

Take the applicable actions.

## K

Inquiring on a The Producer pr

The e-LDP Producer Profile process allows for inquiry on a producer from the profile.

To inquire on a producer, start on the following e-LDP Price Support Page.

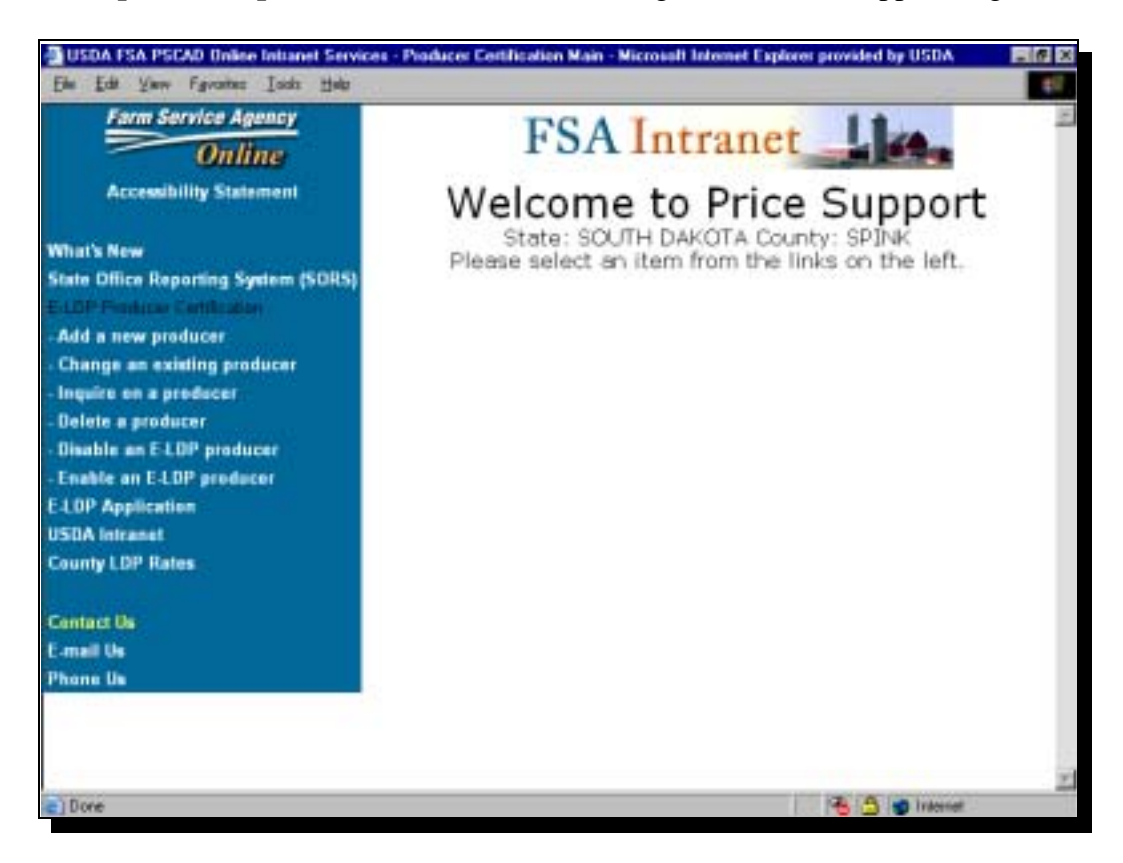

Take the applicable action and go to the next screen.

 K
 Inquiring on a
 This is an example of the e-LDP Producer Profile Inquiry Selection screen for entering the e-LDP crop year.

 (Continued)
 Image: Continued in the image: Continued in the image: Continued in the

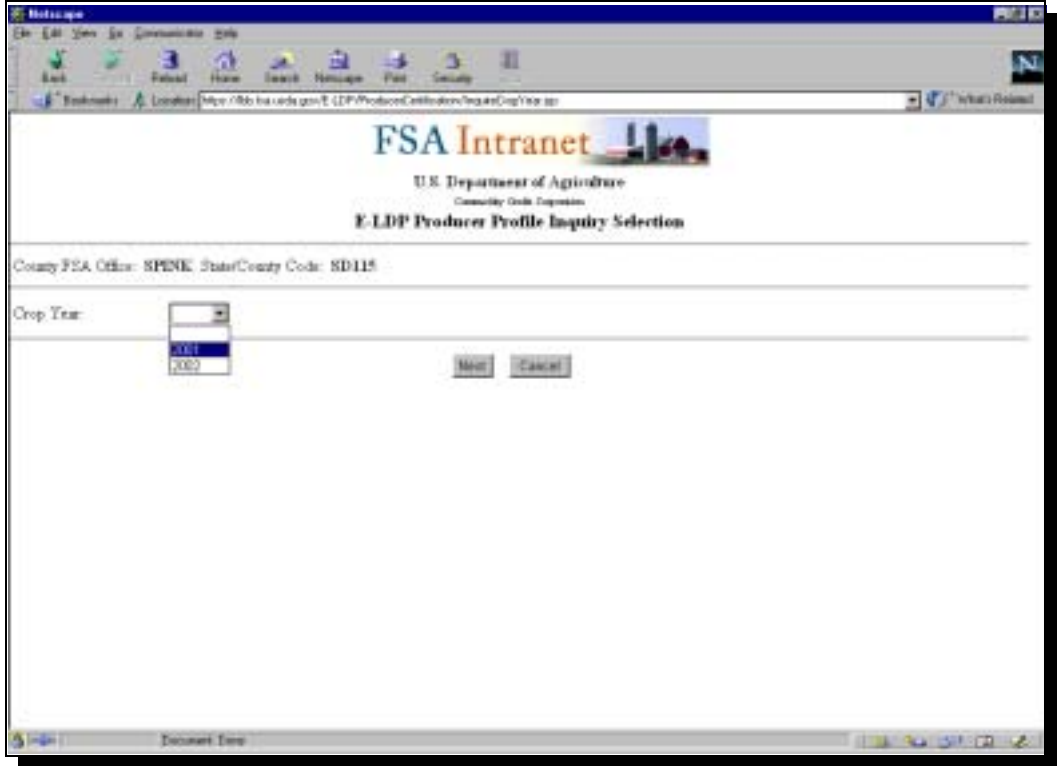

Take the applicable action and go to the next screen.

# K Inquiring on a This is an example of the e-LDP Producer Profile Inquiry Listing screen for entering the e-LDP information for the producer inquiry. (Continued) Image: Content States of States of

|                               |                                                                                                    |                                                            | FS.<br>U                        | A Intranet                                                                           | Links                                     |                                    |                                                                                  |                           |
|-------------------------------|----------------------------------------------------------------------------------------------------|------------------------------------------------------------|---------------------------------|--------------------------------------------------------------------------------------|-------------------------------------------|------------------------------------|----------------------------------------------------------------------------------|---------------------------|
| lotati                        | STEA Office: SPINE State()                                                                                                    | Coasty Code: 1                                             | 8D115                           |                                                                                      |                                           | _                                  |                                                                                  |                           |
|                               |                                                                                                    | -                                                          |                                 |                                                                                      |                                           |                                    |                                                                                  |                           |
| hode                          | em Name. [Starts with ]                                                                                                    | <u> </u>                                                   |                                 |                                                                                      |                                           |                                    |                                                                                  |                           |
| frede<br>Tier II              | em Marse – [Stats with ]<br>D                                                                                                    | ×                                                          | ų.                              |                                                                                      |                                           |                                    |                                                                                  |                           |
| he I<br>he I                  | ene Marae - [Starts with )<br>D<br>D Type<br>and I manager 11                                                                                                    |                                                            |                                 |                                                                                      |                                           |                                    |                                                                                  |                           |
| tok<br>le I<br>le I           | k m: Name. (Stanty with )<br>D<br>D Type<br>Eth (Stoce All                                                                                                    |                                                            | 2                               |                                                                                      |                                           |                                    |                                                                                  |                           |
| toda<br>fer I<br>fer I<br>fau | ere Name (Starts with )<br>D<br>D Type<br>RB (Stock All)<br>Producer Planae                                                                                      | Tet ID                                                     | The ID Type                     | Address                                                                              | Caty                                      | State                              | Tauni Address                                                                    | Statu                     |
| toda<br>le I<br>Ber<br>Sal    | ere Name Starts with ,<br>D<br>D Type<br>with Stone All<br>Producer Name<br>BETTY MASON                                                                          | Tas ID<br>503246918                                        | Tas ID Type                     | Address<br>2077 MADISON AVE                                                          | Cay<br>FRANCFORT                          | State<br>SD                        | Tanal Address<br>maren@ari.com                                                   | Statu<br>A                |
|                               | err Name Starts with ,<br>D<br>D Type<br>RB Show All<br>Producer Name<br>BETTY MASON<br>ANNABELLE MATHENY                                                        | Tas ID<br>503246918<br>514097172                           | Tar ID Type<br>S<br>S           | Address<br>207 MADISON AVE<br>3049 MEADOW DB                                         | Cay<br>FRANCFORT<br>REDFIELD              | State<br>SD<br>SD                  | Tanal Address<br>maren@ad.com<br>belle@sub.com                                   | Statu<br>A<br>A           |
|                               | er Name Statt with ,<br>D<br>D Type<br><b>B Stok Al</b><br>Producer Name<br>BETTY MASON<br>ANNABELLE MATHENY<br>ARDYCE MCENTERS                                  | Tas ID<br>503246918<br>514097172<br>553546609              | Tar ID Type<br>S<br>S<br>S      | Address<br>207 MADISON AVE<br>3049 MEADOW DB<br>37947 179131 37                      | Cay<br>FRANEFORT<br>REDFELD<br>BIDFIELD   | 2045<br>20<br>20<br>20<br>20<br>20 | Tanal Address<br>maren@ad.com<br>bele@rob.com<br>mac@ad.com                      | Statu<br>A<br>A<br>A      |
|                               | er Name Statt with ,<br>D<br>D Type<br><b>B Stok Al</b><br>Producer Name<br>Producer Name<br>BETTY MASON<br>ANNABELLE MATHENY<br>ARD YCE MCENTERI<br>CAPL MILLER | Tas ID<br>503246918<br>514097172<br>503546609<br>187074620 | Tar ID Type<br>S<br>S<br>S<br>S | Address<br>207 MADISON AVE<br>3049 MEADOW DB<br>37947 1791H ST<br>NO CUBBENT ADDRESS | Cay<br>FRANE/CORT<br>REDFIELD<br>REDFIELD |                                    | Tanal Addavir<br>maren@ad.com<br>bele@rob.com<br>raie@ad.com<br>miletim@teer.com | Statu<br>A<br>A<br>A<br>A |

Take the applicable action and go to the next screen.

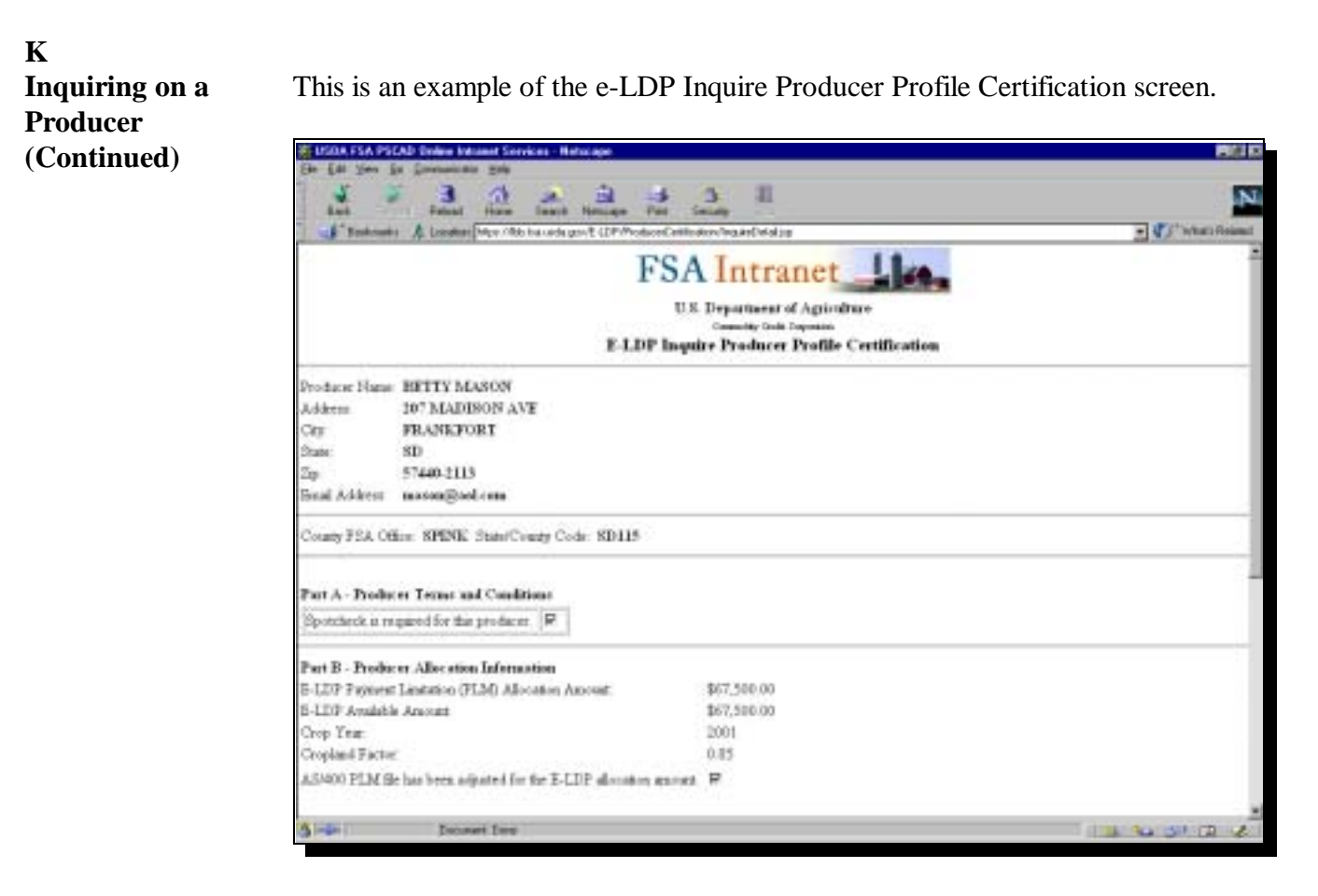

Take the applicable action and go to the next screen.

| () <sup>1</sup> what Role |  |  |
|---------------------------|--|--|
|                           |  |  |
|                           |  |  |
|                           |  |  |
| Quanty                    |  |  |
| 5500                      |  |  |
| 2750                      |  |  |
|                           |  |  |
| unity                     |  |  |
| 5500                      |  |  |
| 2750] 2750                |  |  |
|                           |  |  |

#### 5 e-LDP Electronic Applications

| Α               |                                                                             |
|-----------------|-----------------------------------------------------------------------------|
| e-LDP           | Producers in e-LDP Beta test site County Offices shall access the e-LDP     |
| Application     | Application (e-CCC-633 LDP) by clicking on "e-LDP Application" at the e-LDP |
| (e-CCC-633 LDP) | Price Support Page.                                                         |
|                 |                                                                             |

This paragraph provides screen prints and associated materials for the e-LDP Application (e-CCC-633 LDP).

To complete e-CCC-633 LDP, start on the following e-LDP Price Support Page.

**Important:** Screens throughout this paragraph advise the user of applicable actions to take. Therefore, users are instructed to simply take the applicable action and go to the next screen.

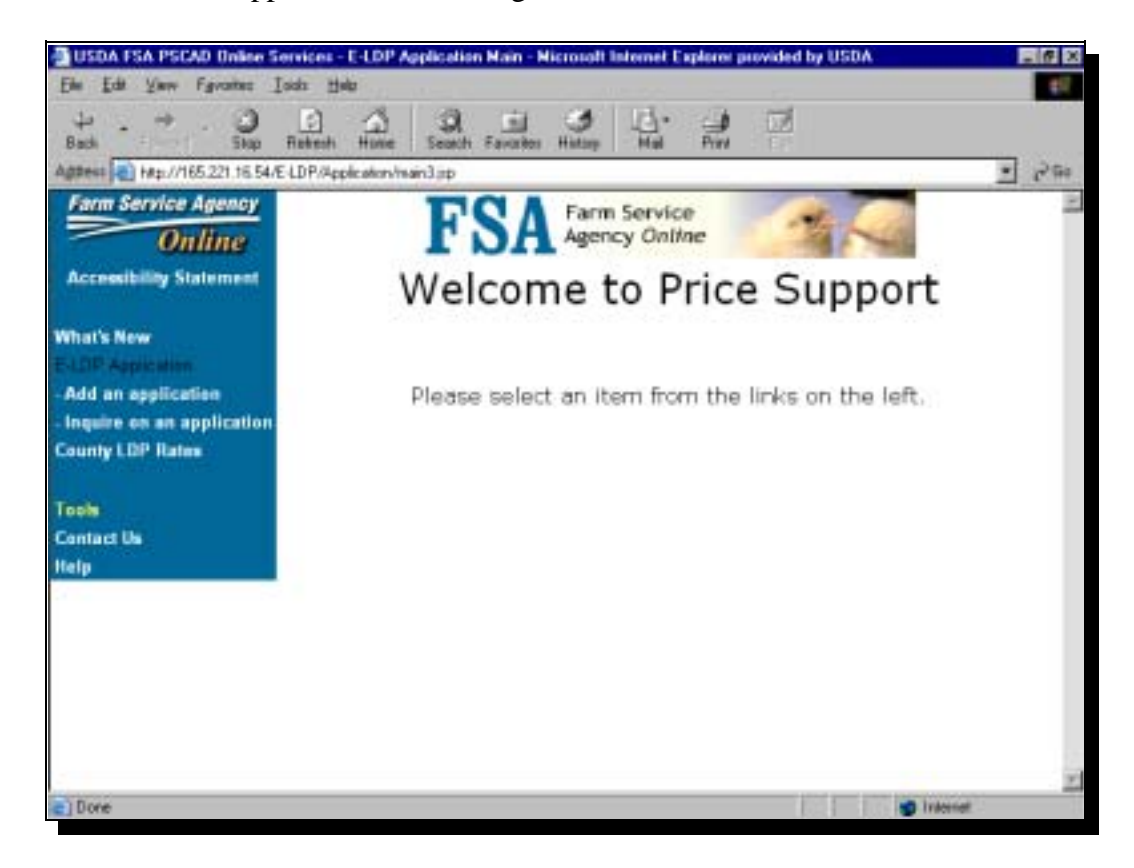

Continued on the next page

#### B

State and County Selection This is an example of the **e-LDP Application State and County Selection** screen from which users select the applicable State and county from the list of producer certifications.

| USDA FSA PSCAD Unlice Initianel Services                            | - E-LDP Application State a | nd County Selection - | Historoft Internet Explo              | rer prov. 🖬 🖉 🗵 |
|---------------------------------------------------------------------|-----------------------------|-----------------------|---------------------------------------|-----------------|
| Elle Edit Yany Fgycattes Isids Hals                                 | Line and                    | 1                     |                                       | £2              |
| + + → · · · · · · · · · · · · · · · · ·                             | Seach Faurier Hates         | Had Prov              | 53 -<br>Em                            |                 |
| Aggeest a hepe //bit ha unda gov/E-LDP/Apple at                     | ion/StateCountySelection.pp |                       |                                       | • 2990          |
| EC                                                                  | A Farm Service              | 1007                  |                                       | 2               |
| rs                                                                  | A Agency Online             | The second            | 100                                   |                 |
|                                                                     | J.S. Department of          | Agriculture           |                                       |                 |
|                                                                     | Commodity Credit Co         | poration              |                                       |                 |
| E-LDP App                                                           | lication State an           | d County Se           | lection                               |                 |
| Producer Certifications<br>Sel State County<br>C SOUTH DAKOTA SPINK |                             |                       |                                       |                 |
|                                                                     | Next Cancel                 | Help                  |                                       |                 |
|                                                                     |                             |                       |                                       |                 |
|                                                                     |                             |                       |                                       |                 |
|                                                                     |                             |                       |                                       |                 |
|                                                                     |                             |                       |                                       |                 |
|                                                                     |                             |                       | 12 10 10 10                           | <u>×</u>        |
| Those                                                               |                             |                       | 1 1 1 1 1 1 1 1 1 1 1 1 1 1 1 1 1 1 1 | 01100 ···       |

Click "Next" and go to the next page.

C Application Terms and Conditions

The e-LDP Application includes producer terms and conditions in Part A.

On the e-LDP Application screen, producers answer "Yes" or "No" to the terms and conditions, as applicable, and click "Next".

| 🗿 USDA FSA PSCAD Unline Internet Service                                                                         | I E-LDP Application    | AddPage1 - Microsoft Internet Explorer provide                                                                                 | thy USDA EIG 🛛 |
|----------------------------------------------------------------------------------------------------|------------------------|----------------------------------------------------------------------------------------------------|----------------|
| Elle Edit Yew Favories Isols Help                                                                                |                        |                                                                                                    | <b>e</b> 7     |
| + - + . O C A                                                                                                    | e Seatch Favoriter     | History Had Pive Edit -                                                                                                    |                |
| Aggress 💽 Hope //Bbb has used a gov/E-LDP/Apple:                                                                 | eion/AddPage1 jpp      |                                                                                                    | · 290          |
| FS                                                                                                    | A Farm Ser<br>Agency O | vice A C                                                                                                    | 1              |
|                                                                                                    | U.S. Departme          | ent of Agriculture                                                                                                    |                |
| 1                                                                                                    | Commodity C            | Indit Corporation                                                                                                    |                |
|                                                                                                    | E-LDP A                | pplication                                                                                                    |                |
| City: OLIVET<br>State: SD<br>Zip: 57052-7106<br>Email Address: bierman@con                                       | ipuserve.com           |                                                                                                    |                |
| County FSA Office: SPINK Stat                                                                                    | e/County Code          | SD115 Telephone: (609)472-01                                                                                                   | 102            |
| Part A - Producer Terms and                                                                                      | Conditions (Pl         | ease check applicable "Yes" or                                                                                                 | "No".)         |
| <ol> <li>Is the quantity of this<br/>request eligible to be pledged<br/>as collateral for a CCC loan?</li> </ol> | Yes @ No C             | 15. Has the producer requesting<br>this LDP entered into a contract<br>or option to purchase either<br>verbally or in writing? | Yes @ No C     |
| 13. Does more than one                                                                                           | Yes C No @             | 16. Was the quantity of this                                                                                                   | Yes @ No C     |
| e) Done                                                                                                    |                        | 6.6                                                                                                    | S Internet     |

Take the applicable action and go to the next page.

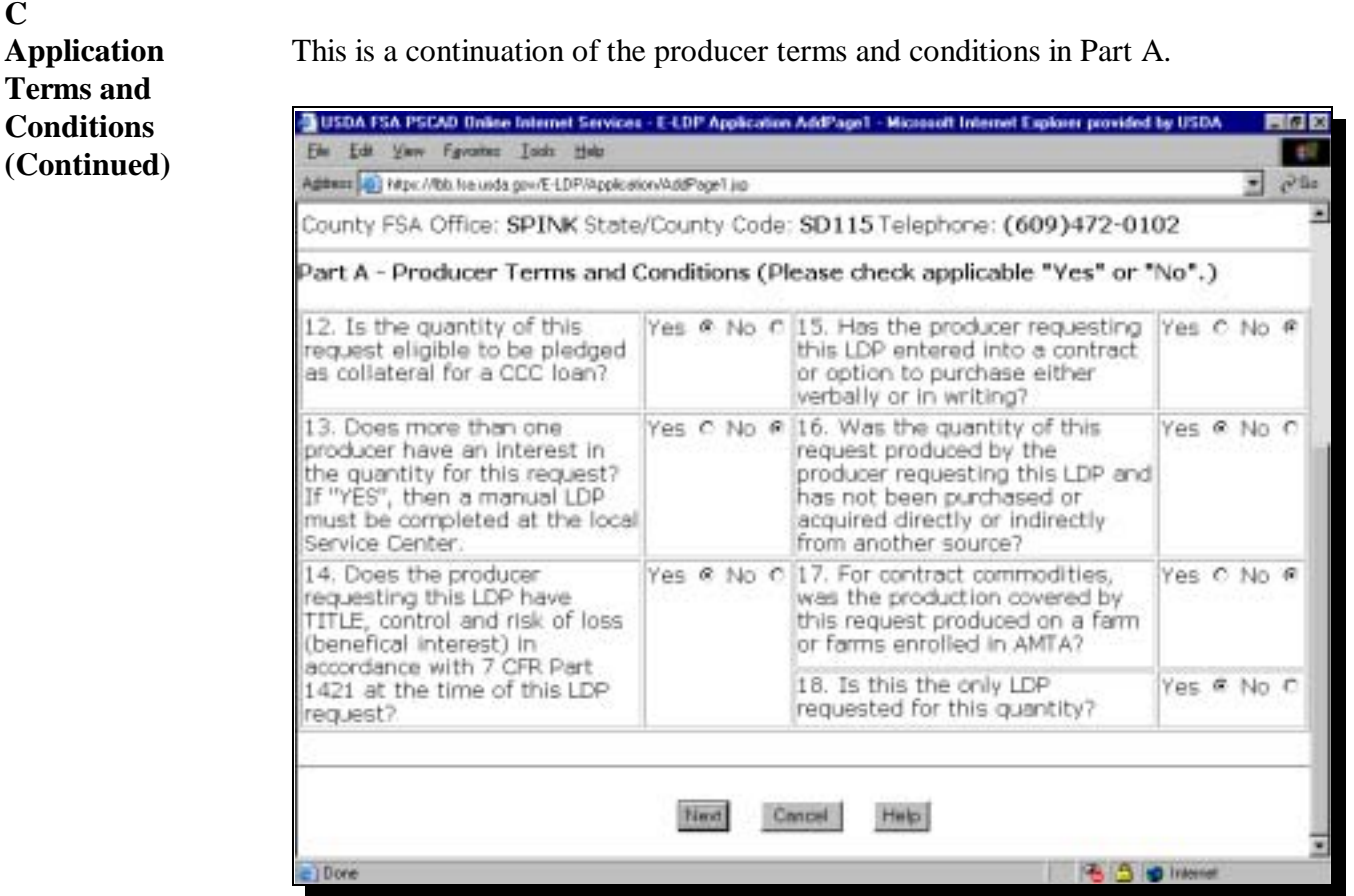

Take the applicable action and go to the next screen.

Continued on the next page

С

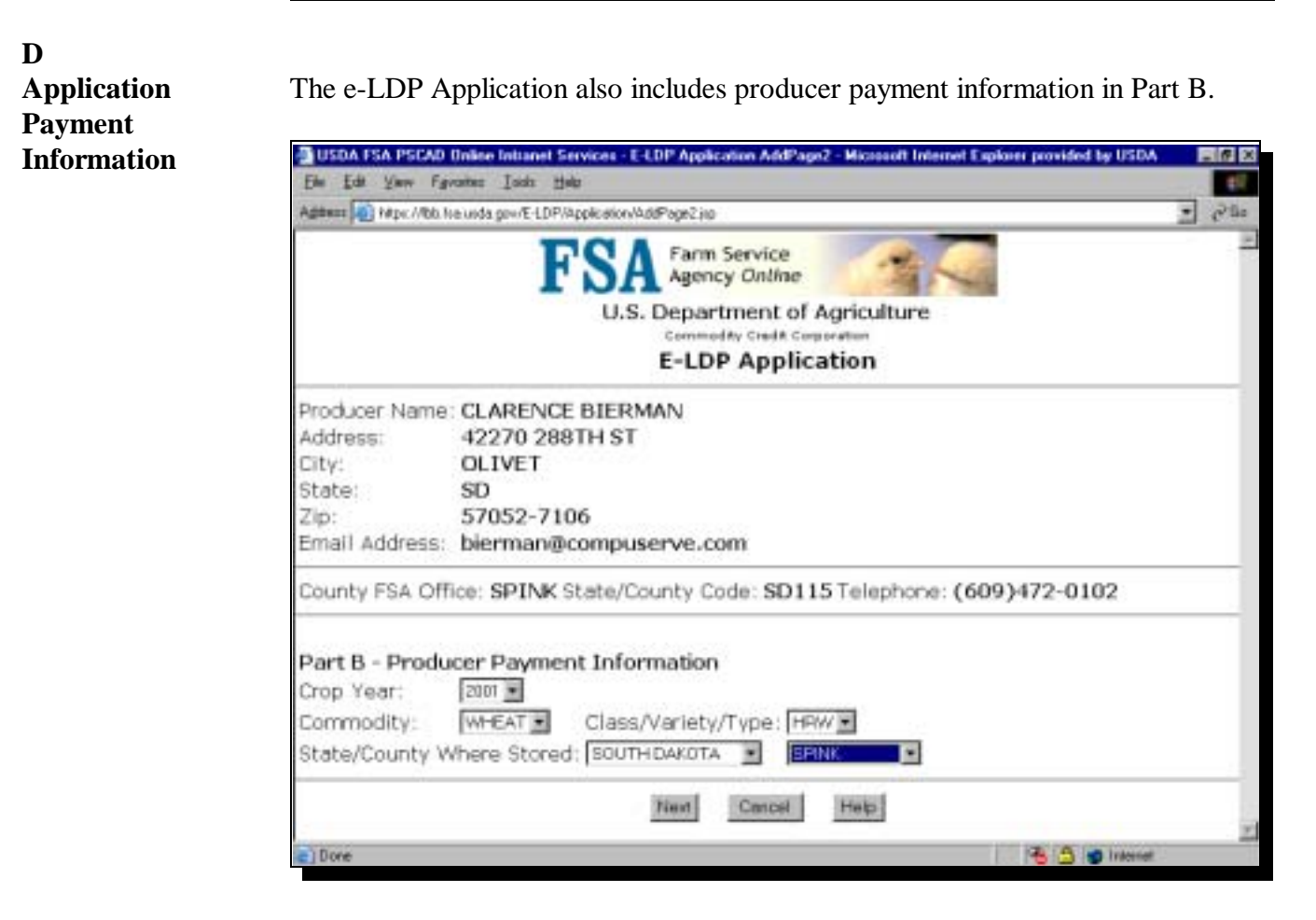

Take the applicable action and go to the next screen.

| Payment<br>Information | USDA FSA PSCAD Unline Initianet Services - E-LDP Application AddPage3 - Microsoft Intern                                                                         | et Explaner provided by USDA 🛛 🕅 🛛                       |
|------------------------|----------------------------------------------------------------------------------------------------|----------------------------------------------------------|
| (Continued)            | Let Let your Favoren Lock the<br>                                                                                                    | Edi -<br>Edi -<br>HHFW/stateLat=463.countyLat=115 2 2-94 |
|                        | Part B - Producer Payment Information<br>Crop Year: 2001<br>Commodity: WHEAT Class/Variety/Type: HRW<br>State/County Where Stored: SOUTH DAKOTA SPINK            |                                                          |
|                        | Farm Number:     00124       Bin:     0       Quantity:     2500       Stored Location:     Right corner of the pond       Add     Change       Delote     Clear |                                                          |
|                        | Sel Farm Number Bin Quantity         Stored Location           C         00124         5         10000 Behind the Big Oak tree.                                  |                                                          |
|                        | Total Quantity: 10000<br>Cropland Factor: 0.9<br>LDP Rate: 0<br>Total Amount: \$0.00                                                                             |                                                          |
|                        | a) Dove                                                                                                    | 😤 💁 👩 Internet                                           |

Take the applicable action and go to the next screen.

Е

#### **Producer** The e-LDP Application also includes producer certification in Part C. Certification USDA FSA PSCAD Unlike Initianet Services - E-LDP Application AddPag Microsoft Internet Explorer provided by USDA 6 2 Edit Yaw Favoret Joich Hab \$ Bad Finknoh Print Edit Appen 🔁 bb fra unda gov/E 4.DP/Appleaton/AddPage3.pp?cop//aaLit=2001&conrecelpLint=1000&clanLint=4PlW&stateLint=46&countyLint=115 💌 280 Part C - Producer Certification I certify that all information entered on this request is true and correct. By completing and reviewing Part A and by submitting this request the producer (Producer), hereby makes a claim for payment from the Commodity Credit Corporation (CCC) with respect to the commodity described in Part B and agrees to accept the loan deficiency payment (LDP) rate in effect for the applicable commodity for the county where the commodity is stored and the rate in effect as of the date of this LDP request. The producer further understands that with respect to the commodity described in Part B (1) to receive payment for the commodity, a request for payment must be made at the County FSA Office where the farm records are kept; (2) any false claim or false statement made may lead to civil liability or criminal prosecution; (3) this LDP may be selected for spot check and the producer will be required to provide supplemental documents to determine program eligibility; (4) that the producer agrees to forgo a commodity loan on the quantity requested for LDP and that the producer may not repay or refund any LDP amount in order to obtain a commodity loan; (5) CCC may require copies of sales contracts for the production represented by this application; (6) this application is subject to determination by CCC of the Producer eligibility to receive LDP, and that this application and CCC determination are subject to 7 CFR Part 1421, as applicable; (7) CCC shall require the refund of the LDP amount, plus interest from the date of payment if the producer is later determined by CCC to be ineligible for the LDP; and (8) CCC shall assess liguidated damages in accordance with 7 CFR Part 1421, as applicable, if the producer misrepresented the eligible commodity indicated above; and (9) that maximum eligible quantity determinations must equal the yield used for determining disaster or crop insurance

1 S Inte Done

Previous

Cancel Help

Take the applicable action and go to the next screen.

Submit

payments, as applicable.

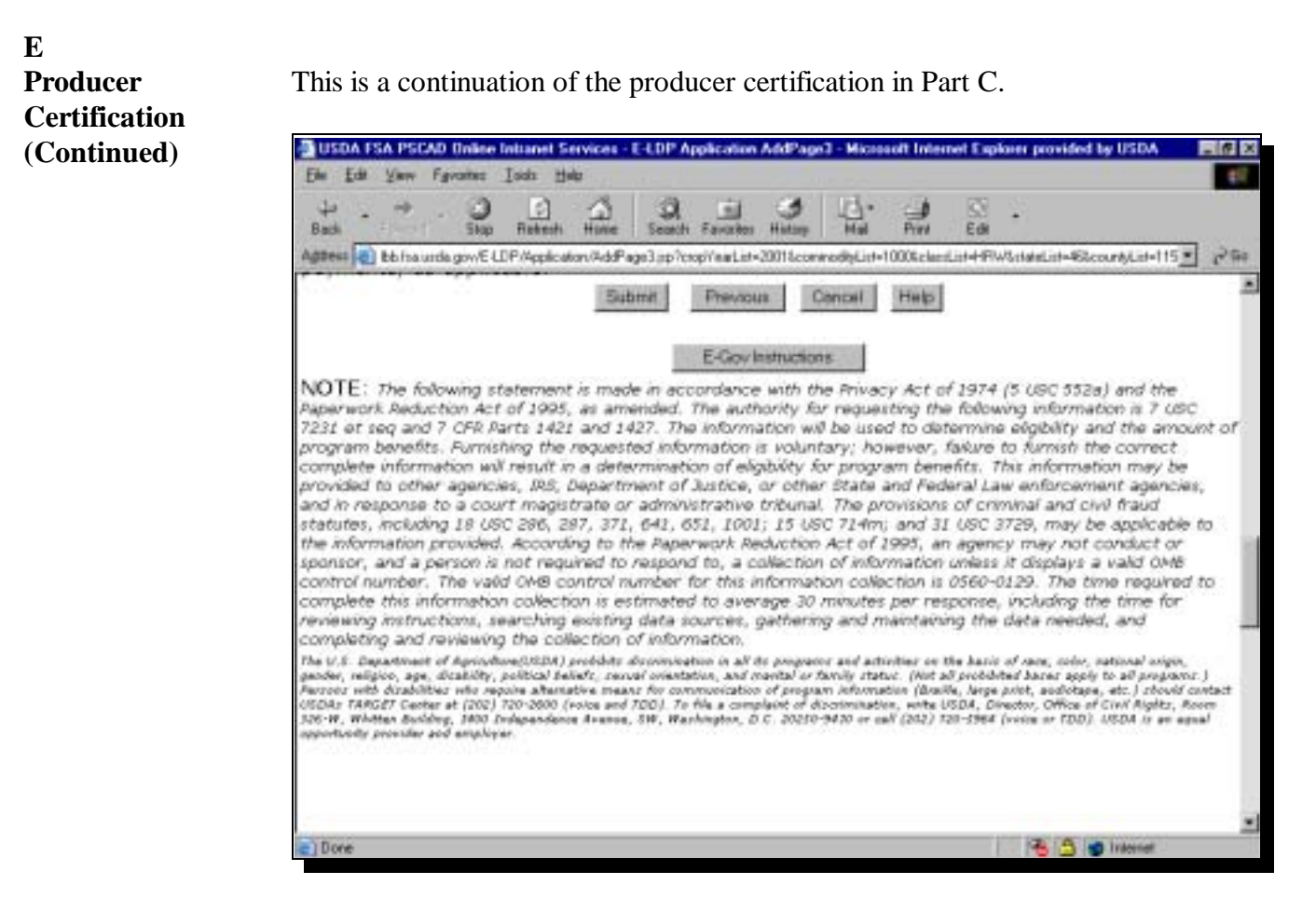

Take the applicable action and go to the next screen.

FThe e-LDP Application process provides summary information.Information and<br/>Submitting the<br/>ApplicationThis is an example of the e-LDP Application Summary screen.

| USDA FSA PSCAD Unline Services -                                                                                                    | E-LDP Application - Nicro                                                                                       | soft Internet Explorer provided by I                     | USDA                        | - 6 × |
|----------------------------------------------------------------------------------------------------|----------------------------------------------------------------------------------------------------|----------------------------------------------------------|-----------------------------|-------|
| Elle Edit Yanv Favorites Isids He                                                                                                    | in the second second second second second second second second second second second second second second second |                                                          |                             | 11    |
| Hereiter Agterni Charles Agterni Charles Agter | Hune Seath Favore                                                                                               | Haday Had Prev Ed                                        |                             | • २०० |
|                                                                                                    |                                                                                                    |                                                          | •                           | -     |
| H                                                                                                    | SA Farm Ser                                                                                                    | vice Andrews                                             |                             | 1     |
| -                                                                                                    | U.S. Departme<br>Commodity                                                                                      | ent of Agriculture<br>Great Corporation<br>ation Summary |                             |       |
| Producer Name: CLARENCE                                                                                                    | BIERMAN                                                                                                    |                                                          |                             |       |
| Address: 42270 288                                                                                                    | STH ST                                                                                                    |                                                          |                             |       |
| City: OLIVET                                                                                                    |                                                                                                    |                                                          |                             |       |
| State: SD                                                                                                    | 24                                                                                                    |                                                          |                             |       |
| Zip: 57052-710                                                                                                    | 06                                                                                                    |                                                          |                             |       |
| Email Address: bierman@                                                                                                    | compuserve.com                                                                                                  |                                                          |                             |       |
| County FSA Office: SPINK S                                                                                                    | State/County Code                                                                                               | SD115 Telephone: (60                                     | 9)472-0102                  |       |
| Crop Year: 2001 LDP Nur                                                                                                    | mber: 8000                                                                                                    | Requested Date/Time                                      | Mar 01, 2002<br>11:55AM CST |       |
| Commodity: CORN Class/V                                                                                                    | arlety/Type: WC                                                                                                 | State/County Where<br>Stored                             | SD115                       |       |
| Farm Number                                                                                                    | Quantity                                                                                                    | Stored                                                   | Location                    | _     |
| e) Done                                                                                                    | - coudricity                                                                                                    | 500100                                                   | 1 1 S Internet              |       |

Review the data and go to the next screen.

| Elle Edit ⊻leve Fgrontes Iods Help<br>↓                                                                                                    | Back     Shap Retech Home Service - FLOP Application - Microsoft Internet Explorer provided by USDA     Discontrol Loss Back     P - → .      D D D D D D D D D D D D D D D D |                                                                            |                                                             |                                                                                                    |                                |  |
|----------------------------------------------------------------------------------------------------|----------------------------------------------------------------------------------------------------|----------------------------------------------------------------------------|-------------------------------------------------------------|----------------------------------------------------------------------------------------------------|--------------------------------|--|
| Aggeest 🍋 h#ps://bit.ha.usda.gov/E-LDP/Appl                                                                                                    | kation/4ddSummary.jpp                                                                                                    |                                                                            |                                                             |                                                                                                    | · 29                           |  |
| Crop Year: 2001 LDP Numb                                                                                                    | er: 80000 F                                                                                                    | Requested D                                                                | ate/Time                                                    | Mar 01, 2002                                                                                                    | 1                              |  |
| Commodity: CORN Class/Vari                                                                                                    | ety/Type: WC                                                                                                    | State/County<br>Stored                                                     | Where                                                       | SD115                                                                                                    |                                |  |
| Farm Number                                                                                                    | Quantity                                                                                                    |                                                                            | Stored                                                      | Location                                                                                                    |                                |  |
| 02231                                                                                                    | 15000.0                                                                                                    |                                                                            |                                                             | North of the Ea                                                                                                    | st Farm                        |  |
| Total Quantity: 15000.0<br>Cropland Factor: 0.9<br>LDP Rate: 0.0<br>Total Amount: 0.0                                                                    |                                                                                                    |                                                                            |                                                             |                                                                                                    |                                |  |
| This E-LDP Ap                                                                                                    | plication request                                                                                                    | has been su                                                                | bmitted f                                                   | or review.                                                                                                    | _                              |  |
| NOTE: The following statement is /<br>Paperwork Reduction Act of 1995, as<br>et seg and 7 OFR Parts 1421 and 142<br>program benefits. Furnishing the req | made in accordance w<br>amended. The author<br>7. The in formation w<br>uested information is                                                                                 | with the Privacy<br>rity for request<br>vil be used to d<br>voluntary; how | Act of 197-<br>ing the folio<br>etermine el<br>ever, faluri | F (5 UBC 552a) and the<br>wing information is 7<br>gibity and the amount<br>to furnish the correct<br>(DISC) ATMED | 10<br>108C 7231<br>nt of<br>ct |  |
| complete information will result in a                                                                                                    | determination of eligib                                                                                                    | MALY for progra                                                            | m penetits.                                                 | (DISCLAIMER)                                                                                                    |                                |  |

Review the data and click:

- "OK" to submit the Application to the e-LDP website
- "Print" to print a copy of the Application for your files.

#### G Inquiring on an Application

This is an example of the e-LDP Inquire Application Producer Listing screen for entering the e-LDP information for the producer to inquire on an application. This screen provides a list of producers matching the search criteria. From the list, select the producer to inquire on the application.

|                                                                                                    |                                                              | FS                              | A Intranet                                                                           | cer Látilag                                       |                                          |                                                                                  | - China               |
|----------------------------------------------------------------------------------------------------|--------------------------------------------------------------|---------------------------------|--------------------------------------------------------------------------------------|---------------------------------------------------|------------------------------------------|----------------------------------------------------------------------------------|-----------------------|
| ounty FEA Office: SPINE                                                                                                 | hits/County Code                                             | SD115                           |                                                                                      |                                                   |                                          |                                                                                  |                       |
| Tar D<br>Tar D Type<br>Search Store All                                                                                 |                                                              | 10<br>17                        |                                                                                      |                                                   |                                          |                                                                                  |                       |
| le D<br>Dob D Type<br>Beach   Show All                                                                                  |                                                              | The ID Tree                     | Libra                                                                                | Cler.                                             | 200                                      | Fruit Address                                                                    | Photos                |
| ar D<br>ar D Type<br>Isourt Store Al<br>Al Produce Mane<br>BETTY MASON                                                  | Tes ID 507546918                                             | Tan D Type                      | Addens<br>207 MARISON AVE                                                            | City                                              | Date 30                                  | Tanal Address                                                                    | Statu                 |
| ar D<br>ar D Type<br>Search Show All<br>All Produce Mane<br>BETTY MASON<br>ANTIARKLE MATH                               | Tast ID<br>505546918                                         | Tar ID Type<br>S<br>S           | Addens<br>207 MADISON AVE<br>3049 MEADOW D8                                          | Cay<br>FRANCEORT<br>MEDITELD                      | State<br>SD<br>SD                        | Trail Address<br>nates@solcon<br>belefysts see                                   | Status<br>A<br>A      |
| ar D<br>ar D Type<br>Search Show All<br>All Produce Name<br>BETTY MASON<br>ANNAERLIE MATH<br>ALDYCE MCENTYPE            | Tast ID<br>505546918<br>NT 504097172<br>500546609            | Tas ID Type<br>S<br>S           | Addenn<br>207 MADISON AVE<br>3049 MEADOW D8,<br>37943 1797E ST                       | Cay<br>FRANCECET<br>REDFELD                       | Date<br>30<br>30<br>30                   | Trust Address<br>matem@solicen<br>belegysts son<br>mac@sol son                   | Status<br>A<br>A      |
| e D<br>as D Type<br>Beach Show Al<br>Sil Produce Name<br>BETTY MASON<br>ANNABELLE MATH<br>ADVCE MCENTITE<br>CAEL MILLER | Tas ID<br>505546918<br>NT 504097172<br>50054609<br>187074620 | Tas ID Type<br>S<br>S<br>S<br>S | Address<br>207 MADISON AVE<br>2019 MEADOW DR<br>17947 17923 ST<br>NO CUBBENT ADDRESS | Cay<br>FRANCEORT<br>NELFELD<br>NEDFELD<br>NEDFELD | 2005<br>20<br>20<br>20<br>20<br>20<br>20 | Inad Address<br>matem@atlcom<br>bele@sub som<br>mac@sol rom<br>mileties@best rom | Status<br>A<br>A<br>A |

Take the applicable action and go to the next screen.

G
Inquiring on an
Application
(Continued)

This is an example of the e-LDP Inquire Application Selection screen showing the selected producer's application data.

| USDA FSA PSEAD                                                                                                  | Inquire Application Selection - Hetacape                                                                                                    | 8015                                    |
|----------------------------------------------------------------------------------------------------|----------------------------------------------------------------------------------------------------|-----------------------------------------|
| Fan Fan Jane Fa Fa                                                                                              |                                                                                                    |                                         |
| 4+4                                                                                                    | Falsal fizze least timings Fat Secury                                                                                                    |                                         |
| Statemate A                                                                                                    | Longing (Mpr. Aldo Inaliada gov) (LEP Apple alan Angaralgo Calent elector pp                                                                                                    | - V What Reised                         |
|                                                                                                    | FSA Intranet                                                                                                    |                                         |
|                                                                                                    | I OIL IIIII AIICI                                                                                                    |                                         |
|                                                                                                    | U.S. Department of Agriculture                                                                                                    |                                         |
|                                                                                                    | E-LDP Inquire Application Selection                                                                                                    |                                         |
| Producer Name:                                                                                                  | ANNABELLE MATHENY                                                                                                    |                                         |
| Address:                                                                                                    | 3049 MEADOW DR                                                                                                    |                                         |
| City:                                                                                                    | REDFIELD                                                                                                    |                                         |
| State:                                                                                                    | SD                                                                                                    |                                         |
| Zip:                                                                                                    | 57469-1406                                                                                                    |                                         |
| Email Address:                                                                                                  | bele@swb.com                                                                                                    |                                         |
| County FSA Offic                                                                                                | ce: SPINK State/County Code: SD115                                                                                                    |                                         |
| Orop Vear:                                                                                                    |                                                                                                    |                                         |
| Concernant I                                                                                                    |                                                                                                    |                                         |
| Commodity:                                                                                                    | -                                                                                                    |                                         |
| Search Sho                                                                                                    | IIA we                                                                                                    |                                         |
|                                                                                                    |                                                                                                    |                                         |
|                                                                                                    |                                                                                                    |                                         |
| Sel Crop Year                                                                                                   | LDP Number [Commodity Total Quantity Total Amount                                                                                                    |                                         |
| F 2001                                                                                                    | 80043 SOYBEANS 1,856 75 \$1,429.70                                                                                                    |                                         |
|                                                                                                    | Cik Canoel Help                                                                                                    |                                         |
| Aladari                                                                                                    | Tanant free                                                                                                    | 100000000000000000000000000000000000000 |
| a constant of the second second second second second second second second second second second second second se | And a set of the set of the set o |                                         |

Take the applicable action and go to the next screen.

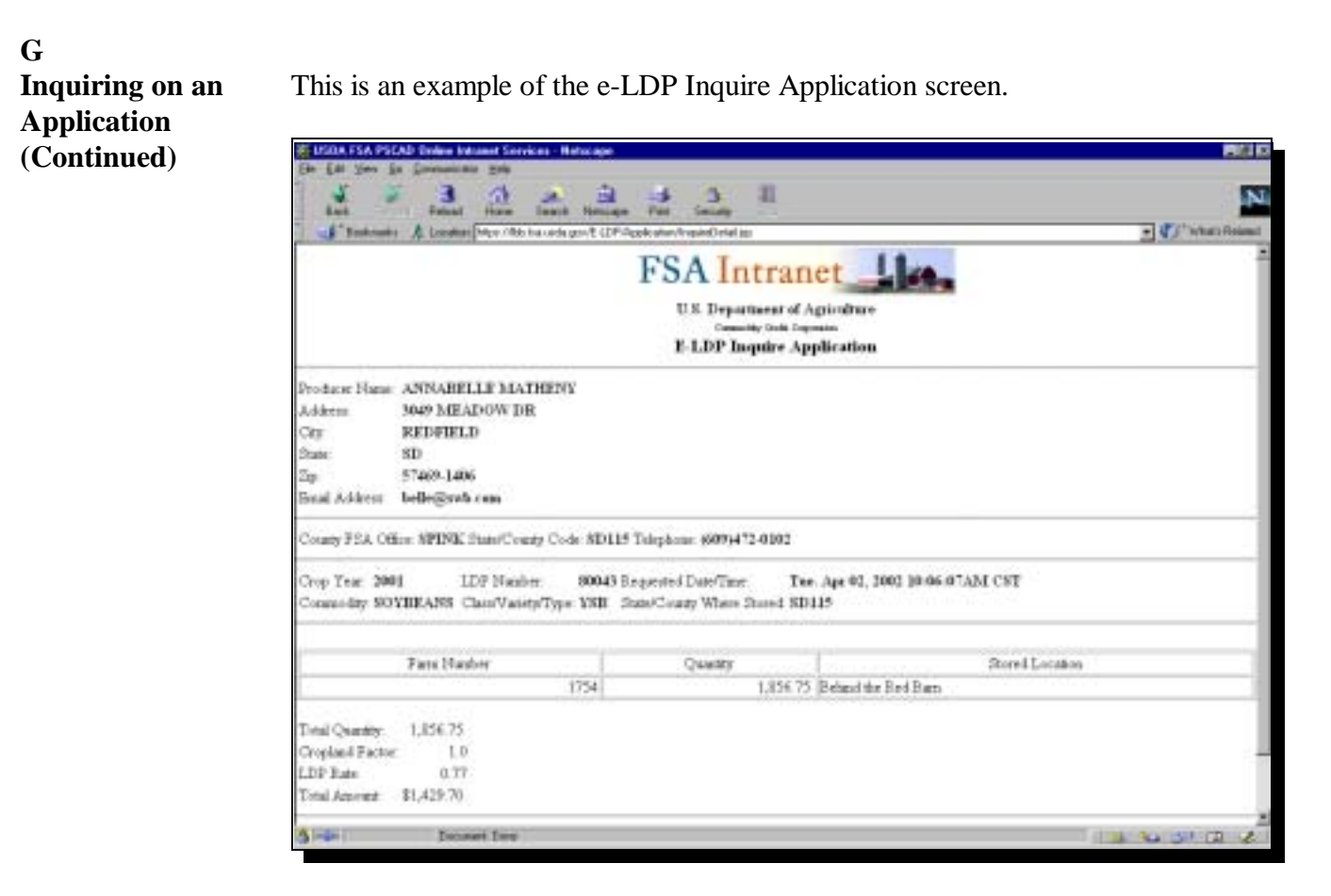

Print this screen for your files.

#### Notice PS-428

#### 6 APSS Loan Servicing Capability to Allocate e-LDP/PLM

| A<br>Allocations in<br>APSS   | APSS loan servicing has been revised to allow County Office users, who are also responsible for establishing an eligible producer's e-LDP Producer Profile on the e-LDP Web Farm DB2 platform, to record an e-LDP/PLM <b>in APSS</b> .                                                                                                    |                                                                                                    |      |
|-------------------------------|----------------------------------------------------------------------------------------------------|----------------------------------------------------------------------------------------------------|------|
| B<br>Accessing<br>Menu PVA005 | County Offices shall access Loan/I to 12-PS.                                                                                                    | DP Servicing Main Menu PVA005 accord                                                                                                    | ding |
| C<br>Allocation<br>Option     | Menu PVA005, option "8" has bee                                                                                                    | on revised as follows.                                                                                                    |      |
|                               | COMMAND PVA005<br>PRICE SUPPORT - LOAN/LDP SERVICIN                                                                                                    | IG - MAIN MENU                                                                                                    | F1   |
|                               | <ol> <li>Write Off a Small Loan/LDP Amount</li> <li>Record Primary Contact for Heirs</li> <li>Transfer a Loan or LDP to Claims</li> <li>Add/Change Reconcentration Charges</li> <li>Release the In-Use Indicator</li> <li>Update Storage Paid Through Date</li> <li>Calculate Prompt Payment Interest</li> <li>Enter e-LDP/PLM Allocation</li> <li>Extend a Commodity Loan</li> <li>Convert Ear Corn Loan to<br/>Shelled Corn Loan</li> <li>*11. Update Reserve Anniversary Date</li> <li>Process Replacement Receipts</li> <li>Cmd=Previous Menu</li> <li>*=</li> </ol> | <ul> <li>*13. Liquidate a Payable on a Loan</li> <li>14. Notification for Calling a Loan</li> <li>15. Add/Remove Appeal, Bankruptcy, or<br/>Litigation Flag</li> <li>16. Record a Loan/LDP Shortage/Violation</li> <li>17. Adjust Liquidated Damages on a Loan</li> <li>18. Calculate a Bin Quantity</li> <li>19. Prepare Marketing Authorization or<br/>Repayment Rate Lock-In</li> <li>20. Return to Application Primary Menu</li> <li>21. Return to Application Selection Screen</li> <li>22. Return to Office Selection Menu</li> <li>23. Return to Primary Selection Menu</li> <li>24. Sign Off</li> <li>Option currently not available.</li> </ul> |      |

When the user selects option "8" and PRESSES "Enter", Screen PCA11020 will be displayed and will enable processing according to subparagraph D.

#### Notice PS-428

#### 6 APSS Loan Servicing Capability to Allocate e-LDP/PLM (Continued)

D Recording County Office users shall record an e-LDP/PLM allocation according to: e-LDP/PLM Allocation • this table • subparagraph E.

| Step | Action                                                                                                    | Result                                                                                                    |
|------|----------------------------------------------------------------------------------------------------|----------------------------------------------------------------------------------------------------|
| 1    | <ul> <li>On Screen PCA11020:</li> <li>enter the following: <ul> <li>producer's last name</li> <li>ID number</li> <li>crop year as 2 digits</li> <li>"N" for LDP number</li> </ul> </li> <li>PRESS "Enter".</li> </ul>                     | Screen PCA12020 will be displayed.                                                                                                    |
| 2    | <ul> <li>On Screen PCA12020:</li> <li>ENTER: <ul> <li>"Y" or "N" to the question, "Is this the correct producer?"</li> <li>"N" to the question, "Is this the re-entry of a corrected LDP?"</li> </ul> </li> <li>PRESS "Enter".</li> </ul> | <ul> <li>If the answer to the question, "Is this the correct producer?" was:</li> <li>"Y" and:</li> <li>an invalid crop year was entered in step 1, Screen<br/>PVA81500 will display the message, "The crop year<br/>must be 2001 or greater"</li> <li>Note: Users can PRESS "Enter" or "Cmd7" to return<br/>to Menu PVA005.</li> <li>a valid crop year was entered in step 1, new Screen<br/>PVA81000 will be displayed according to step 3 and<br/>subparagraph E</li> <li>"N", return to step 1.</li> </ul> |
| 3    | <ul><li>On new Screen PVA81000:</li><li>make applicable entries</li><li>PRESS "Enter".</li></ul>                                                                                                    | APSS will update the Payment Limitation File as applicable.                                                                                                    |

#### 6 APSS Loan Servicing Capability to Allocate e-LDP/PLM (Continued)

#### Е

Allocation Screen PVA81000 New Screen PVA81000 allows County Office users to enter an e-LDP/PLM allocation, as required by e-LDP **Producer Profile** "✓", according to the following example.

| 077 - Marti<br>PRICE SUPPORT - LOAN SE | ndale<br>RVICING                                                                         | Version: AA       | 02 11-01/01 15 | <b>PVA81</b><br>5:03 Term | 000<br>Y3 |
|----------------------------------------|------------------------------------------------------------------------------------------|-------------------|----------------|---------------------------|-----------|
| BOOBER ARNOLD                          |                                                                                          | CY 01             | LDP# NEW       | COMM                      |           |
| Enter the e-<br>This amo               | E-LDP Payment Limitation<br>LDP / PLM Allocation Amou<br>ount will be updated in the Pay | Allocation<br>nt: |                |                           |           |
| Press "Enter" to Continue              | Cmd2=Return To Loan Serv. N                                                              | Aenu Cmd          | 7=End of Job   |                           |           |

After applicable entries have been made and the user PRESSES "Enter", if an allocation entry for crop year 2001 is:

- greater than \$150,000, the message, "Amount entered is too large, please re-enter." will be displayed
- \$150,000 or less, the:
  - message, "This amount will be updated in the Payment Limitation File." will be displayed
  - A.PL.260 Market Gain Payment History File is updated with the following:
    - e-LDP allocation amount
    - APSS allocation amount
    - producer information, current date, and crop year.

If an amount has already been entered in the "e-LDP / PLM Allocation Amount" field, that amount will be displayed and the user can change it. If changed, the files will update accordingly.

#### Notice PS-428

#### 7 Data Processing From Web Farm DB2 Platform to County Office AS/400

| A<br>Data Collection  | An automated process has been developed that:                                                                                                    |
|-----------------------|----------------------------------------------------------------------------------------------------|
| Ior Dowinoad          | • collects e-CCC-633 LDP data                                                                                                    |
|                       | • disseminates the e-CCC-633 LDP data through transmission processing                                                                                                    |
|                       | • downloads e-CCC-633 LDP files directly from the e-LDP Web Farm server to the System Support Program side of the applicable County Office AS/400.                                                                                                    |
| B<br>File Replication | For e-LDP's, the process detailed in subparagraph A replicates, in a format separate and distinct from County Office A.PL.xxx production files, the following                                                                                                   |
|                       | files on County Office AS/400 to support applicable e-LDP legacy information processing:                                                                                                    |
|                       | <ul> <li>A.PE.001 (Master File)</li> <li>A.PE.005 (Storage/Bin Records)</li> </ul>                                                                                                    |
|                       | • A.PE.010 (Farm/Disbursement/Market Gain Records)                                                                                                    |
|                       | <ul> <li>A.PE.015 (Producer File)</li> <li>A.PE.260 (Market Gain Payment History File)</li> </ul>                                                                                                    |
|                       | <ul> <li>A.PE.203 (Transaction History File).</li> </ul>                                                                                                    |
| С                     |                                                                                                    |
| Market Gains          | The A.PL.260 Market Gain Payment History File, which is now used for PLM validations in AS/400 LDP-making transactions, has been enhanced to now contain an e-LDP allocation record that will represent the e-LDP/PLM allocation as recorded in the applicable: |
|                       | <ul><li>user's e-LDP Producer Profile</li><li>County Office AS/400.</li></ul>                                                                                                    |
|                       | <b>Note:</b> The total of an applicant's e-LDP allocation amount plus the AS/400 PLM amount cannot exceed \$150,000.                                                                                                    |
|                       |                                                                                                    |

#### Notice PS-428

# 7 Data Processing From Web Farm DB2 Platform to County Office AS/400 (Continued)

| D                             |                                                                                                    |  |  |
|-------------------------------|----------------------------------------------------------------------------------------------------|--|--|
| Transmission of<br>e-LDP Data | A new transmission process:                                                                                                    |  |  |
|                               | • disseminates e-LDP data according to subparagraphs A through C                                                                                             |  |  |
|                               | <ul> <li>looks for KCAO, Telecommunications Division-downloaded files at the<br/>end-of-day, and if any are found:</li> </ul>                                |  |  |
|                               | • reads the header record                                                                                                    |  |  |
|                               | • determines which file group they belong to                                                                                                    |  |  |
|                               | • writes the data to applicable files, according to subparagraph B, until the trailer record is found                                                        |  |  |
|                               | • deletes the transmission file when the trailer record is found and after all data has been written.                                                        |  |  |
| E<br>Using e-LDP<br>Data      | e-LDP data that is transmitted to applicable County Offices according to this paragraph shall be used for the following administrative reports capabilities: |  |  |
|                               | <ul> <li>spot-check processing</li> <li>LDP Summary Reports</li> <li>marketing gain reporting.</li> </ul>                                                    |  |  |